# News from the EURL Web-Portal and the EURL DataPool

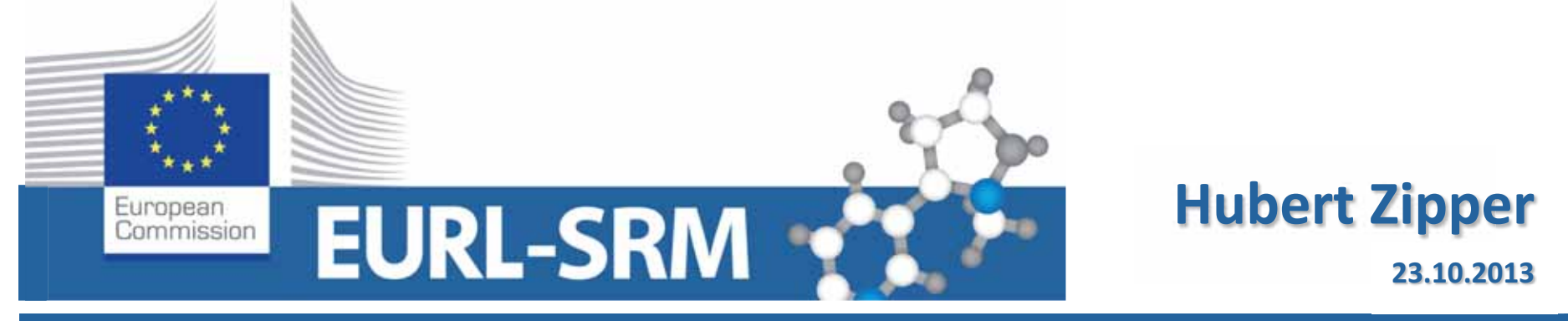

**EURL for Residues of Pesticides Requiring Single Residue Methods** 

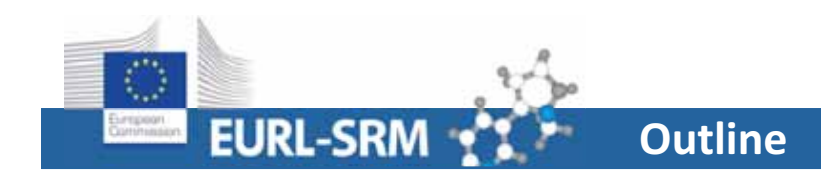

## EURL Web-Portal

• Calendar

# EURL DataPool

- Features of tables (filtering, sorting, ...)
- MRL Residue Definition Database
- Compound Database
- myLab
- Data Submission
  - -> Stability of Compounds

### http://www.eurl-pesticides.eu

|                                                               | Search:                                                                                                    | Gol                                                                                                    |
|---------------------------------------------------------------|----------------------------------------------------------------------------------------------------|----------------------------------------------------------------------------------------------------|
| EURL                                                          | EU Reference Laborato                                                                                                    | pries for Residues of Pesticides                                                                             |
| You are here: Home EURL EURL for Portal Eruits and Vegetables | EURL for EURL for EURL for EURL for Single Residue Hetbods                                                                                                    |                                                                                                    |
| Topics                                                        | Latest News                                                                                                    | Quicklinks                                                                                                   |
| General Info<br>DG SANCO<br>About EURLs<br>RASEF<br>MACP      | 09-10-2013   EuRL-PV<br>Evaluation of zirconium dioxide-based sorbents to decrease the matrix effect in avocado and almond multiresidue<br>pesticide analysis followed by gas chromatography tandem mass spectrometry<br>Article - "Evaluation of zirconium dioxide-based sorbents to decrease the matrix effect in avocado and almond multiresidue<br>pesticide analysis followed by gas chromatography tandem mass spectrometry" | EURL DataPool<br>LURL DataPool (Test)<br>EU-MRLs Database<br>CIRCA (F15-VL) Login<br>Pest. Resid. (overview) |
| AQC Procedures                                                | 30-00-2013   EURL-PV<br>EURL Webinars<br>EURL Webinars                                                                                                    | Legisl. on Pest. Resid.<br>RASFF Portal DB                                                                   |
| AQC Panel                                                     | 08-08-2013   EURL-FV<br>4th Joint Workshop of the European Union Reference Laboratories - 23rd - 25th October 2013                                                                                                    | Pinboard                                                                                                    |
| Proficiency Tests     About EUPTs                             | 4th Joint Workshop of the European Union Reference Laboratories - 23rd - 25th October 2013                                                                                                    | Method Validation Results                                                                                    |
| General Protocol<br>Annual EUPT-Calendars                     | 10-07-2013   EURL-FV<br>Determination of nesticide residues in high oil vegetal commodities by using various multi-residue methods and                                                                                                    | Marco Martine and Marcoland                                                                                  |
| Obliged Labs 2013                                             | Article Calondar_foaturo                                                                                                    | Calendar                                                                                                    |
| EUPT-FV15<br>EUPT-FV-SMS<br>EUPT-AO8<br>EUPT-CP7              | Ups Tol Calcilla Ficalule<br>17-05-2014   EUROPEAN<br>European Union Proliciency Test for Pesticide Residues in tea EUPT-T01<br>PRELIMINARY REPORT AVAILABLE!!!!                                                                                                    | Oct 💌 2013 💌 Show                                                                                            |
| EUPT-SRM0<br>EUPT FV14<br>EUPT FV-SM4                         | Show all News                                                                                                    |                                                                                                    |

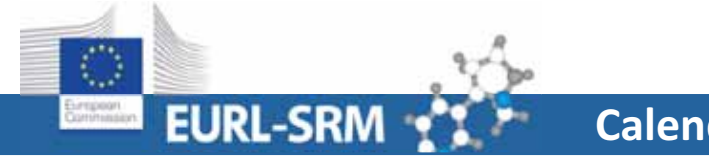

#### **European Reference Laboratory – SRM**

Calendar

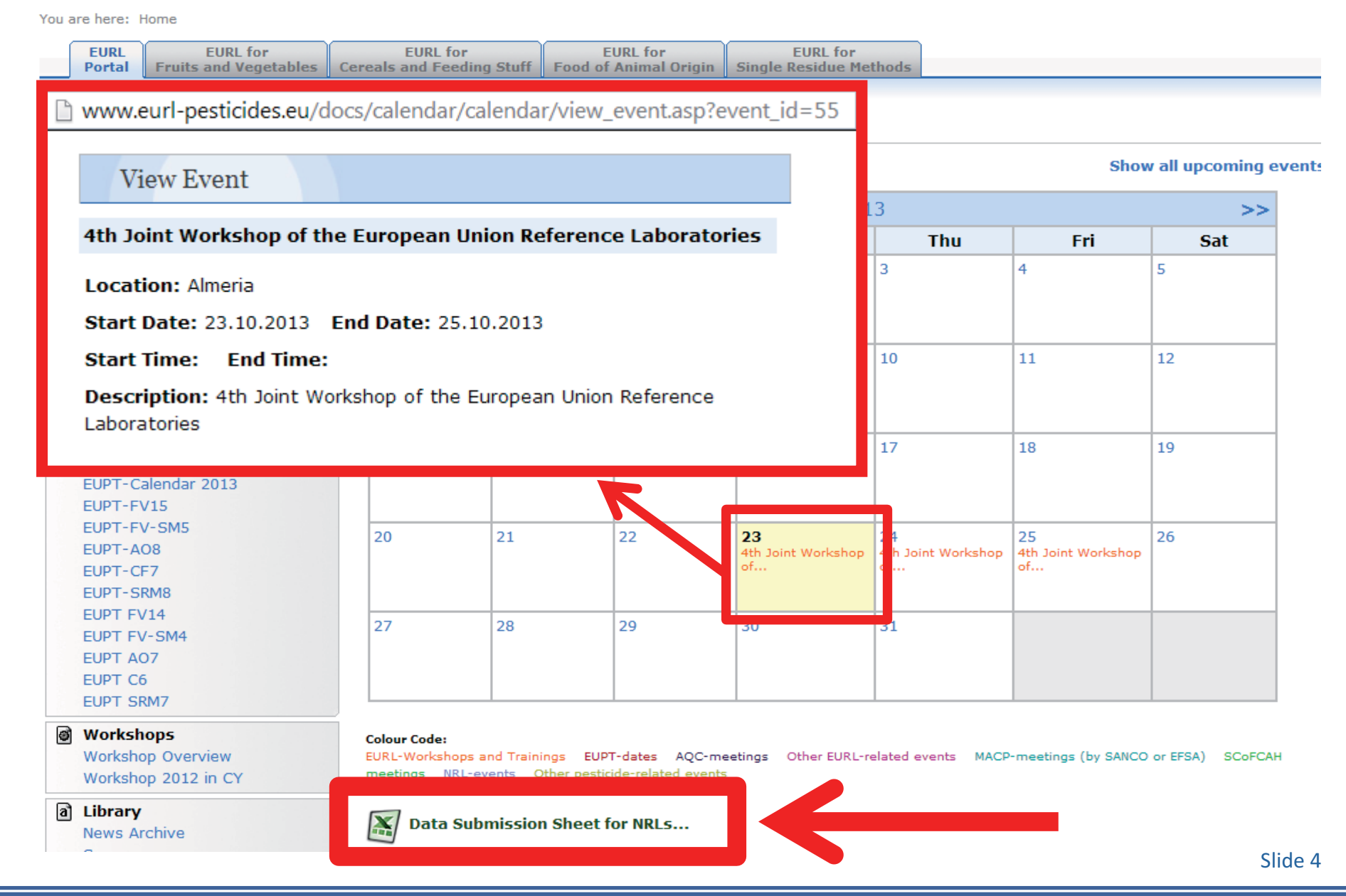

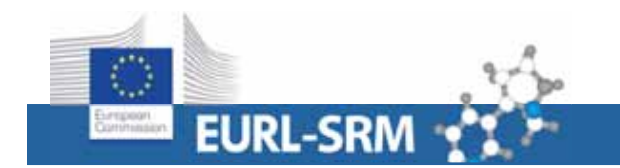

#### Data Submission File for NRL-Events

|    | А                                                                                                    | В             | С             | D          | E          | F               | G                                         | Н                            |  |  |  |  |  |
|----|----------------------------------------------------------------------------------------------------|---------------|---------------|------------|------------|-----------------|-------------------------------------------|------------------------------|--|--|--|--|--|
|    |                                                                                                    |               |               |            |            |                 |                                           |                              |  |  |  |  |  |
|    | The NRLs for Pesticide Residues have the possibility to announce their upcoming events (workshops, trainings, PT-dates,) in our Calendar at the EURL |               |               |            |            |                 |                                           |                              |  |  |  |  |  |
|    | Portal-Website (http://www.eurl-pesticides.eu).                                                                                                    |               |               |            |            |                 |                                           |                              |  |  |  |  |  |
|    | Please fill-in the needed information and send this Excel-file to: EURL-SRM@cvuas.bwl.de                                                             |               |               |            |            |                 |                                           |                              |  |  |  |  |  |
| 1  | Your EURL-Team                                                                                                    |               |               |            |            |                 |                                           |                              |  |  |  |  |  |
| 2  | Name of Event                                                                                                    | Start Date    | Start Time    | End Date   | End Time   | Location        | Description                               | Event Category               |  |  |  |  |  |
| 3  | Example Dataset:                                                                                                    |               |               |            |            |                 |                                           |                              |  |  |  |  |  |
|    | EURL-FV/CF/SRM: Workshop                                                                                                    |               |               |            |            |                 | Joint Workshop organized by the EURLs for |                              |  |  |  |  |  |
| 4  | 2012 in Cyprus                                                                                                    | 12.11.2012    | 9:00:00 AM    | 13.11.2012 | 5:30:00 PM | Limassol/Cyprus | FV, CF and SRM                            | EURL-Workshops and Trainings |  |  |  |  |  |
| 5  | Enter details about ye                                                                                                    | our events ir | n the followi | ng lines:  |            |                 |                                           |                              |  |  |  |  |  |
|    |                                                                                                    |               |               |            |            |                 | Joint NRL-Workshop organized by the       |                              |  |  |  |  |  |
| 6  | NRL Workshop in Berlin                                                                                                    | 22.11.2013    |               | 24.11.2013 |            | Berlin          | NRL for FV, CF, AO and SRM                | NRL-events                   |  |  |  |  |  |
| 7  | ,                                                                                                    | <u> </u>      |               |            |            |                 |                                           |                              |  |  |  |  |  |
| 8  |                                                                                                    |               |               |            |            |                 |                                           |                              |  |  |  |  |  |
| 9  |                                                                                                    |               |               |            |            |                 |                                           |                              |  |  |  |  |  |
| 10 |                                                                                                    |               |               |            |            |                 |                                           |                              |  |  |  |  |  |

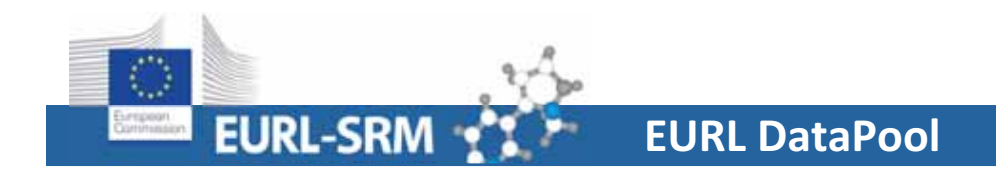

### • www.eurl-pesticides-datapool.eu

| CRL   Data Pool                               |                                                                                                    |
|-----------------------------------------------|----------------------------------------------------------------------------------------------------|
| > C 🗋 www.er                                  | url-pesticides-datapool.eu                                                                                                    |
| EURL                                          |                                                                                                    |
| Login Registration                            | Method Validation Data     Commodities     O Pesticides     O CRL Retwork     O Downloads     June to                                                                                                    |
| . Welcome to the DataF                        | Pool of the EU Reference Laboratories for Residues of Pesticides                                                                                                    |
| Your EURL-Team!                               | IMPORTANT NOTICE:     Due to essential maintenance work being currently undertaken on the structure of our EURL DataPool databases,     some disruption of the functionalities and performance may be experienced in these days.     Please contact the administrators if your USERNAME/PASSWORD-combination is not working: <u>Click here to contact the administrators</u> .     We apologize for any inconvenience. |
| This DataPool has been pesticide residue anal | a created by the EU Reference Laboratories (EURLs) for Residues of Pesticides with the aim to provide pesticide residue analysts with a convenient and efficient access to information needed for proper decision-making lysis.                                                                                                    |

The DataPool contains the following databases allowing systematic collection and online retrieval of pesticide-related data:

### • www.eurl-pesticides-test.eu

|                                                                                                    | 🍰 Login About                                        |
|----------------------------------------------------------------------------------------------------|------------------------------------------------------|
| EURL-DataPool                                                                                                    | EU Reference Laboratories for Residues of Pesticides |
| Home                                                                                                    |                                                      |
| Welcome to the EURL DataPool test website.                                                                                                    |                                                      |
| The EURL DataPool website is now being moved to a new system. The new EURL DataPool website currently offers the follow                                                                                   | ving databases/views:                                |
| MRL Residue Definitions (issued by EU and Codex Alimentarius)     Stability of Compounds in Solution     List of Physicochemical Data     Mv.FIPT Results (FLIPT data extracted from the FUPT Archive DR) |                                                      |
| In near future our web application will be complemented with additional databases (DBs) including the following:                                                                                          |                                                      |
| Compound DB     Commodity DB     EUPT Archive DB                                                                                                    |                                                      |

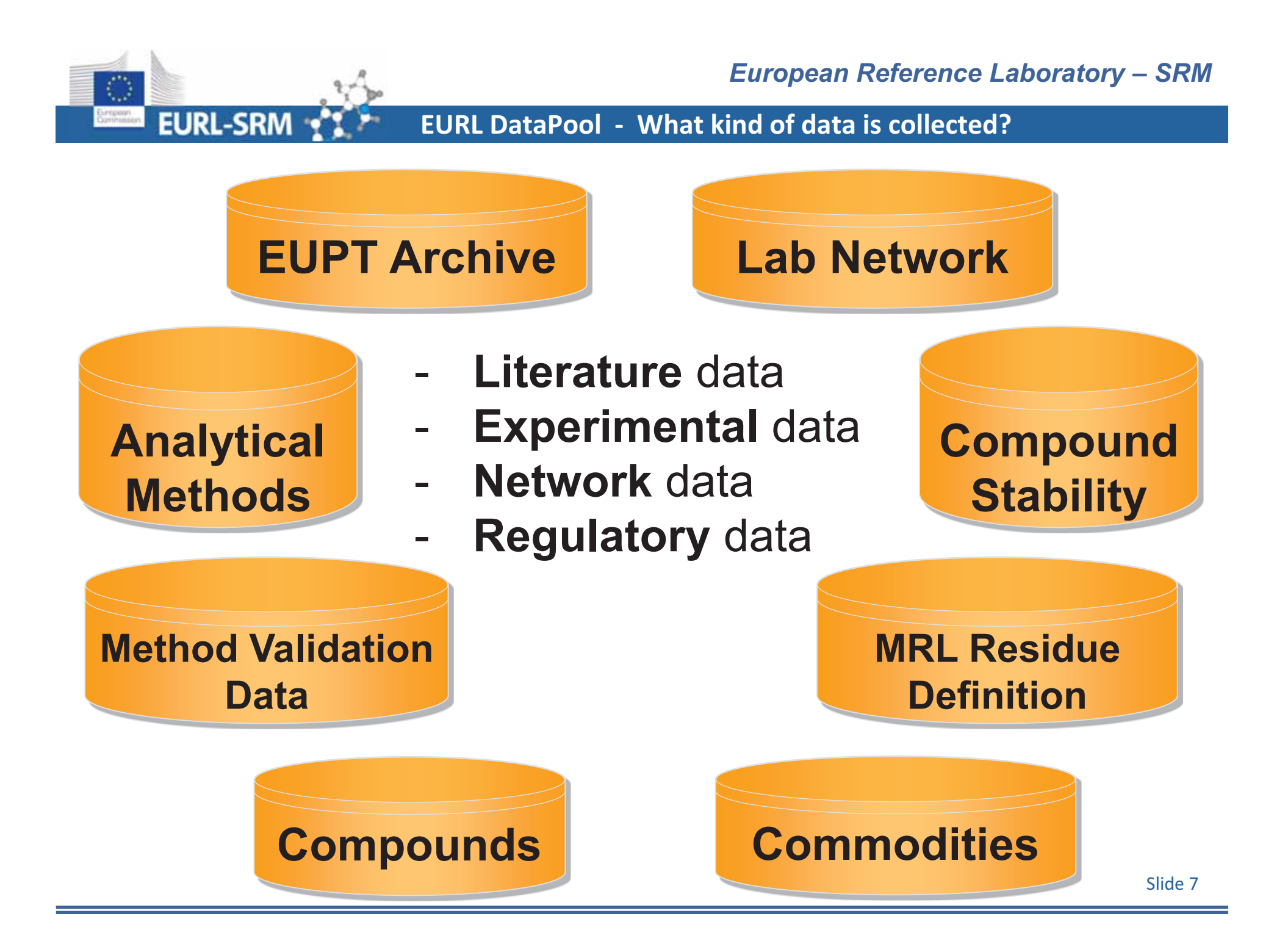

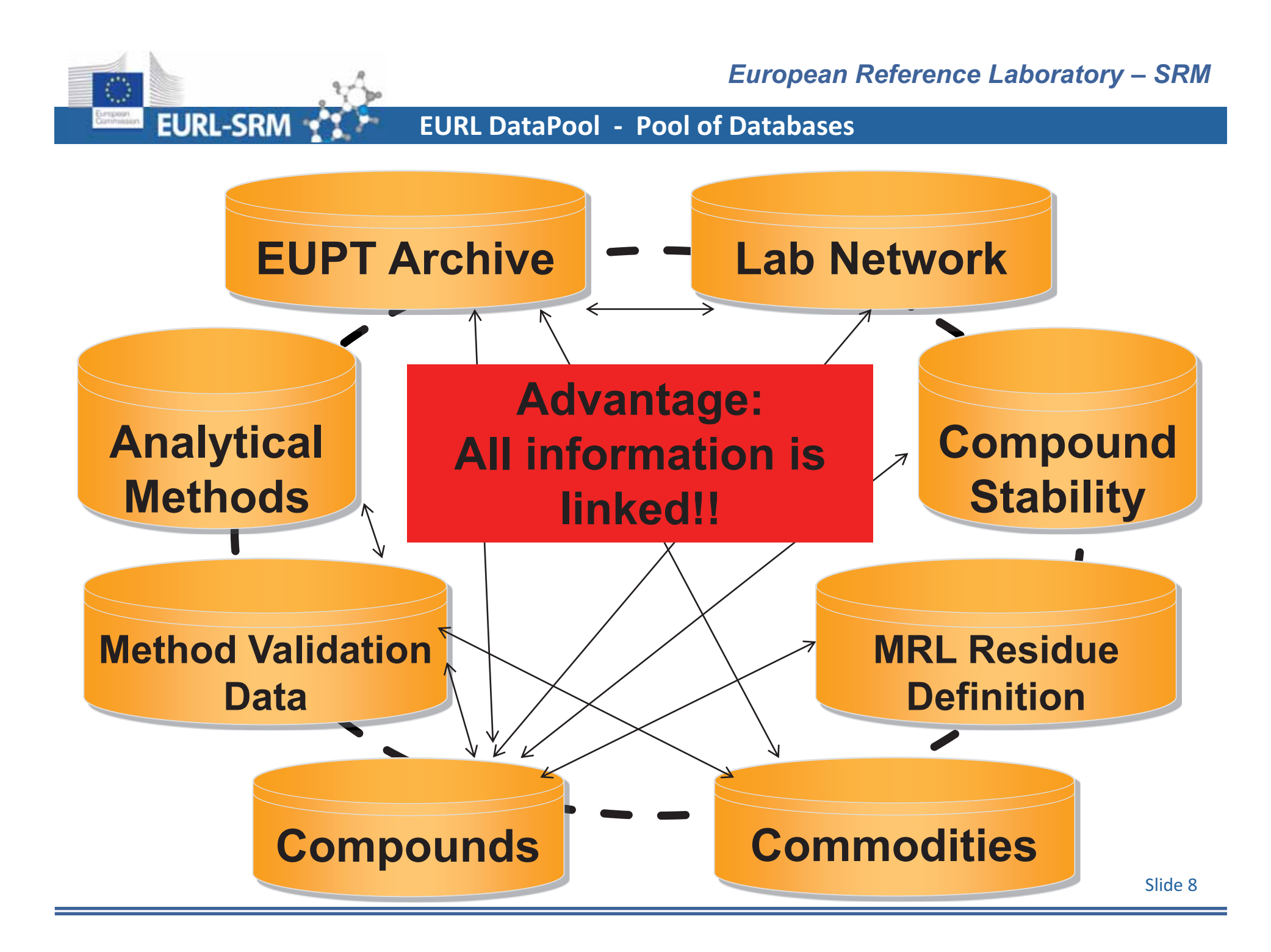

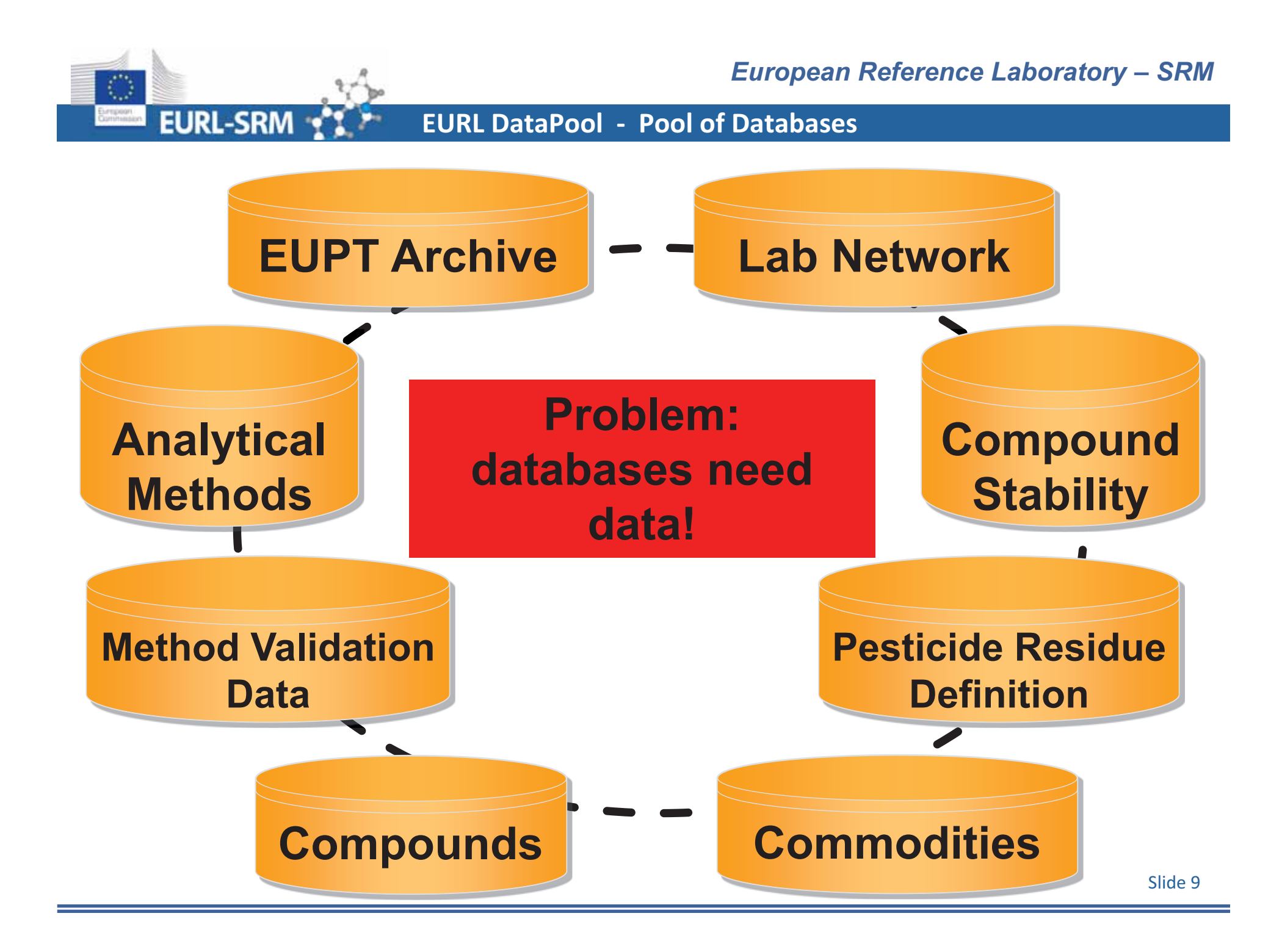

### Go to

### www.eurl-pesticides-test.eu

|                                                                                                    | 🍰 Login About                                                                                          |
|----------------------------------------------------------------------------------------------------|----------------------------------------------------------------------------------------------------|
| EURL-DataPool                                                                                                    | EU Reference Laboratories for Residues of Pesticides                                                   |
| Home                                                                                                    |                                                                                                    |
| Log In                                                                                                    |                                                                                                    |
| Please consider that you can use the same Username/Password-combination to log in into the new EURL DataPool test-websit<br>pesticides-datapool.eu).                                             | e ( <u>www.eurl-pesticides-test.eu/</u> ) as for the EURL DataPool-website ( <u>www.eurl-</u>          |
| Registration is only possible via the EURL DataPool-website: CLICK HERE to register to EURL DataPool.                                                                                            |                                                                                                    |
| User Login Data<br>Username UohnDoe                                                                                                    |                                                                                                    |
| Password                                                                                                    |                                                                                                    |
| Remember Me                                                                                                    |                                                                                                    |
| Log In                                                                                                    |                                                                                                    |
| Imprint and Disclaimer @ 2006-2013 EU Reference Laboratories for Residues o<br>No portions of this website may be used without expressed, written permission. Reproduction and evaluation of pre | f Perticides All Rights Reserved.<br>Iss releases and documents offered for downloading is admissible. |

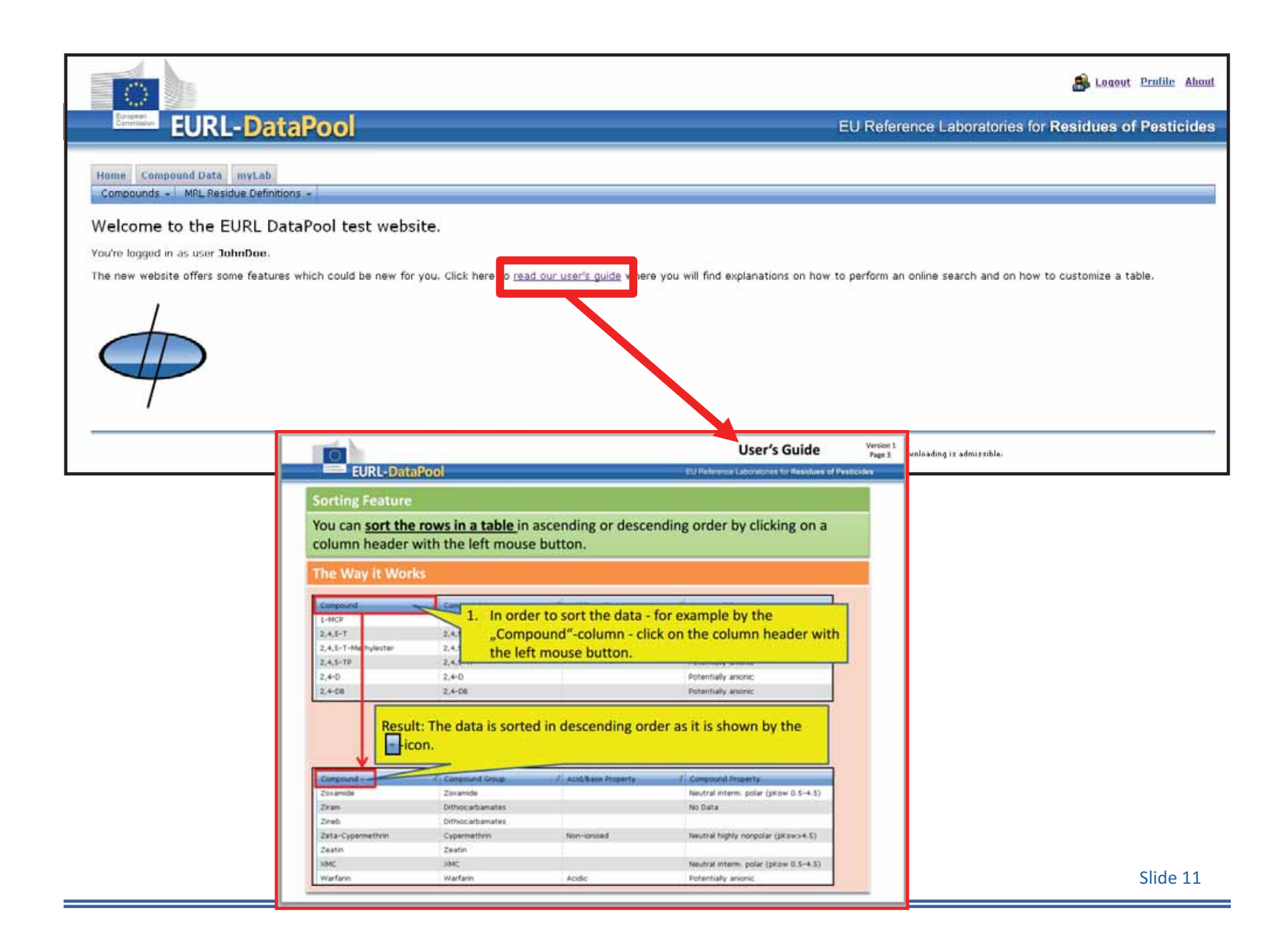

|                                                                                                    |                                                                                                    |                                                                                                    |                                                                                                    | 🥵 Logout Profile Ab                                                                                                    |
|----------------------------------------------------------------------------------------------------|----------------------------------------------------------------------------------------------------|----------------------------------------------------------------------------------------------------|----------------------------------------------------------------------------------------------------|----------------------------------------------------------------------------------------------------|
| Europaint                                                                                                    | EURL-DataPoo                                                                                                    |                                                                                                    | EU Reference Laboratorie:                                                                                                    | s for Residues of Pesticid                                                                                                    |
| Compound                                                                                                    | ds MRL Residue Definitions -<br>MRL Residue Definitions - Detai                                                                          | star<br>v 1                                                                                                    |                                                                                                    |                                                                                                    |
|                                                                                                    |                                                                                                    |                                                                                                    |                                                                                                    |                                                                                                    |
| $\bigcirc$                                                                                                    |                                                                                                    |                                                                                                    |                                                                                                    | 🝰 Loqout Profile About                                                                                                    |
| Estapore<br>Cartanasion                                                                                                    | EURL-DataPpo                                                                                                    |                                                                                                    | EU Reference Laboratories fo                                                                                                    | r Residues of Pesticides                                                                                                    |
|                                                                                                    | mount forts and ab                                                                                                    |                                                                                                    |                                                                                                    |                                                                                                    |
| ompounds                                                                                                    | MRL Residue Definitions =                                                                                                    |                                                                                                    |                                                                                                    |                                                                                                    |
| RL Res                                                                                                    | idue Definitions (RDs) a                                                                                                    | nd Tool for Calculation of Sum                                                                                                    |                                                                                                    |                                                                                                    |
| an a colum                                                                                                    |                                                                                                    |                                                                                                    |                                                                                                    |                                                                                                    |
| au a coan                                                                                                    | mn header and drop it here to group b                                                                                                    | by that column                                                                                                    |                                                                                                    | 1                                                                                                    |
| RD                                                                                                    | nn header and drop it here to group t<br>issued by * 2 Commodity Group                                                                   | 2 Pesticide Residue Definition                                                                                                    | 2 Pernark                                                                                                    | 2 Last Update of Data Set                                                                                                    |
| RD<br>EU                                                                                                    | mn header and drop it here to group t<br>issued by +<br>AO                                                                               | 2 Pesticide Residue Definition 2                                                                                                    | Pemark<br>000 Entry into force:                                                                                                    | Z Last Update of Data Set<br>28/08/2013                                                                                                    |
| PD<br>EU<br>EV                                                                                                    | nn header and drop it here to group t<br>issued by *<br>AO<br>AO                                                                         | V that column     2       Pesticide Residue Definition     2       Maleic hydrazide     1,1-dichloro-2,2-bis(4-ethylphenyl)ethane (F)                                                                                                    | Pemark<br>Show rows with value<br>that<br>Contains<br>Contains                                                                                                    | Z Last Update of Data Set<br>28/08/2013<br>27/08/2013                                                                                                    |
| RD<br>I EU<br>I EV                                                                                                    | I issued by * Commodity Group t<br>AO<br>AO<br>AO                                                                                        | 2     Pesticide Residue Definition     2       Maleic hydrazide     1,1-dichloro-2,2-bis(4-ethylphenyl)ethane (F)       1,2-dibromoethane (ethylene dibromide) (F)                                                                                                    | Remark 008 Entry into force:<br>Show rows with value that 008 Entry into force:<br>Contains 008 Entry into force:<br>tolyiff 0 3 rry into force:<br>And                                                                                                    | Z Last Update of Data Set<br>28/08/2013<br>27/08/2013<br>27/08/2013                                                                                                    |
| RD<br>EU<br>EV<br>EV<br>EV                                                                                                    | In header and drop it here to group t<br>Issued by *  Commodity Group AO AO AO AO AO AO AO                                               | 2     Pesticide Residue Definition     2       Maleic hydrazide     1,1-dichloro-2,2-bis(4-ethylphenyl)ethane (F)       1,2-dibromoethane (ethylene dibromide) (F)       1,2-dichloroethane (ethylene dichloride) (F)                                                                                                    | Remark     D00 Entry into force:     Show rows with value that     Contains     OD8 Entry into force:     OD8 Entry into force:     And     Contains     OD8 Entry into force:     OD8 Entry into force:                                                                                                    | Last Update of Data Set     28/08/2013     27/08/2013     27/08/2013     27/08/2013     27/08/2013                                                                                                    |
| 20000<br>20000<br>20000<br>20000<br>20000<br>20000<br>20000<br>20000<br>20000<br>20000<br>20000                                                                                                    | I issued by + C Commodity Group t<br>AO<br>AO<br>AO<br>AO<br>AO<br>AO<br>AO<br>AO<br>AO<br>AO                                            | vy that column     2       Vesticide Residue Definition     2       Maleic hydrazide     1,1-dichloro-2,2-bis(4-ethylphenyl)ethane (F)       1,2-dibromoethane (ethylene dibromide) (F)     1,2-dichloroethane (ethylene dichloride) (F)       1,3-Dichloropropene     1,3-Dichloropropene                                                                                                    | Pemark       000 Entry into force:         Show rows with value that       008 Entry into force:         Contains       0         tolylfi       0         And       008 Entry into force:         Contains       0         Born of the second second secon | <ul> <li>Last Update of Data Set</li> <li>28/08/2013</li> <li>27/08/2013</li> <li>27/08/2013</li> <li>27/08/2013</li> <li>27/08/2013</li> </ul>                                                                                                    |
| 80<br>EU<br>EU<br>EU<br>EU<br>EU                                                                                                    | min header and drop it here to group t<br>issued by *  Commodity Group<br>AO AO AO AO AO AO AO AO AO AO AO AO AO A                       | Pesticide Residue Definition       2         Maleic hydrazide       1,1-dichloro-2,2-bis(4-ethylphenyl)ethane (F)         1,2-dibromoethane (ethylene dibromide) (F)       1,2-dichloroethane (ethylene dichloride) (F)         1,3-Dichloropropene       1-methylcyclopropene                                                                                                    | Pemark       000 Entry into force:         Show rows with value that       008 Entry into force:         Contains       0         tolylfi       0         And       008 Entry into force:         Contains       0         Prilter       008 Entry into force:         01/09/2008       008 Entry into force:         01/09/2008       Entry into force:         01/09/2008       Entry into force:                                                                                                    |                                                                                                    |
| RD           EU           EU           EU           EU           EU           EU           EU           EU           EU           EU           EU           EU           EU           EU           EU           EU           EU                                                                               | min header and drop it here to group t<br>issued by *  Commodity Group<br>AO<br>AO<br>AO<br>AO<br>AO<br>AO<br>AO<br>AO<br>AO<br>AO<br>AO | Pesticide Residue Definition       2         Maleic hydrazide       1,1-dichloro-2,2-bis(4-ethylphenyl)ethane (F)         1,2-dibromoethane (ethylene dibromide) (F)       1,2-dichloroethane (ethylene dichloride) (F)         1,3-Dichloropropene       1,-methylcyclopropene         1-methylcyclopropene       1-Naphthylacetamide                                                                                                    | Pemark         Show rows with value that         Contains         tolylfi         Contains         OD8 Entry into force:         And         Contains         OD8 Entry into force:         OD8 Entry into force:         OD8 Entry into force:         OD8 Entry into force:         OD8 Entry into force:         Image: The state of the state of the state                                                                                                    | Image: constraint of constraint of |
| PD           I         EU           I         EU           I         EU           I         EU           I         EU           I         EU           I         EU           I         EU           I         EU           I         EU           I         EU           I         EU           I         EU | min header and drop it here to group t<br>issued by *  Commodity Group<br>AO<br>AO<br>AO<br>AO<br>AO<br>AO<br>AO<br>AO<br>AO<br>AO       | Pesticide Residue Definition       2         Maleic hydrazide       1,1-dichloro-2,2-bis(4-ethylphenyl)ethane (F)         1,2-dibromoethane (ethylene dibromide) (F)       1,2-dichloroethane (ethylene dichloride) (F)         1,2-dichloropropene       1,3-Dichloropropene         1-methylcyclopropene       1-methylcyclopropene         1-Naphthylacetamide       1-Naphthylacetic acid                                                       | ✓ Pemark         Show rows with value that         Contains         tolyff         OD8 Entry into force:         OD8 Entry into force:         OD8 Entry into force:         OD8 Entry into force:         OD8 Entry into force:         OD8 Entry into force:         OD8 Entry into force:         OD8 Entry into force:         OD9 Entry into force:         O1/09/2008         Reg. (EC) No 149/2008         Reg. (EC) No 149/2008         Reg. (EC) No 149/2008         Reg. (EC) No 149/2008         Reg. (EC) No 149/2008         Reg. (EC) No 149/2008         Entry into force:         01/09/2008                                                                                                    | Image: constraint of constraint of |
| RD         RD           a         EU           a         EU           a         EU           a         EU           a         EU           a         EU           a         EU           a         EU           a         EU           a         EU           a         EU           a         EU             | min header and drop it here to group t<br>issued by *  Commodity Group<br>AO<br>AO<br>AO<br>AO<br>AO<br>AO<br>AO<br>AO<br>AO<br>AO       | Pesticide Residue Definition       2         Maleic hydrazide       1,1-dichloro-2,2-bis(4-ethylphenyl)ethane (F)         1,2-dibromoethane (ethylene dibromide) (F)       1,2-dichloroethane (ethylene dichloride) (F)         1,3-Dichloropropene       1,3-Dichloropropene         1-methylcyclopropene       1-Naphthylacetamide         1-Naphthylacetic acid       code 1000000 except 1040000: sum of 2,4-DB and its conjugates, expressed a | ✓ Remark         Show rows with value that         Contains         Yolyff         And         Contains         Yolyff         ODB Entry into force:         ODB Entry into force:         ODB Entry into force:         ODB Entry into force:         ODB Entry into force:         ODB Entry into force:         ODB Entry into force:         O1/09/2008         Reg. (EC) No 149/2008         Reg. (EC) No 149/2008         Reg. (EC) No 149/2008         Reg. (EC) No 149/2008         Reg. (EC) No 149/2008         Entry into force:         01/09/2008         Reg. (EC) No 149/2008         Entry into force:         01/09/2008         Reg. (EC) No 149/2008         Entry into force:         01/09/2008                                                                                                    | Itest Update of Data Set           28/08/2013           27/08/2013           27/08/2013           27/08/2013           27/08/2013           27/08/2013           27/08/2013           27/08/2013           27/08/2013           27/08/2013           27/08/2013           27/08/2013           27/08/2013           27/08/2013           27/08/2013           27/08/2013                                                                                                    |

No portions of this website may be used without expressed, written permission. Reproduction and evaluation of press releases and documents offered for downloading is admissible.

|                 |                               |                                       |                                                                                                    |                                                                               | 🝰 Logaut Profile About                  |
|-----------------|-------------------------------|---------------------------------------|----------------------------------------------------------------------------------------------------|-------------------------------------------------------------------------------|-----------------------------------------|
| Ed<br>Gi        | EUR                           | L-DataPo                              | ol                                                                                                    | EU Reference Laboratories fo                                                  | r Residues of Pesticides                |
| Home            | Compound Data                 | i myLeb                               |                                                                                                    |                                                                               |                                         |
| MRL             | Residue Del                   | finitions (RDs)                       | and Tool for Calculation of Sum                                                                                                    |                                                                               |                                         |
|                 |                               |                                       |                                                                                                    |                                                                               |                                         |
| -               | RD issued by                  | Commodity Group                       | p - 7 Pesticide Residue Definition                                                                                                    | 7 Remark                                                                      | 2 Last Update of Data Set               |
| (1)             | Codex                         | FV                                    | Tolyifluanid                                                                                                    |                                                                               | 27/09/2013                              |
| э               | EU                            | FV                                    | Tolylfluanid (Sum of tolylfluanid and dimethylaminosulfotoluidide expressed<br>tolylfluanid) (R)                                                                  | as Reg. (EU) No 899/2012 Entry into force:<br>26/04/2013                      | 27/08/2013                              |
| 1               | Codex                         | Cereals                               | Tolylfluanid                                                                                                    |                                                                               | 27/00/2013                              |
| ٠               | EU                            | Cereals                               | Tolylfluanid (Sum of tolylfluanid and dimethylaminosulfotoluidide expressed<br>tolylfluanid) (R)                                                                  | as Reg. (EU) No 899/2012 Entry into force: 26/04/2013                         | 27/08/2013                              |
|                 | EV                            | AO                                    | Tolylfluanid = 1000000; Tolylfluanid analysed as<br>otoluidide and expressed as tolylfluanid                                                                      | Reg. (EU) No 899/2012 Entry into force: 26/04/2013                            | 27/08/2013                              |
| MR<br>EU<br>veg | L resid<br>and Co<br>jetables | ue definit<br>odex Alim<br>s (FV), ce | tions for the pesticide "tolylfluanic<br>nentarius for the commodity grou<br>ereals and food of animal origin (                                                   | d" as published by<br>ps fruits &<br>AO) are shown.                           | × 1 - 5 of 5                            |
|                 |                               | No parti                              | Inspirit and Dissistence & 2006-2013 EU Reference L<br>ans of this vebsite may be used without expressed, written permission, Repredu<br>from the<br>(http://ec.e | sets were extracted on<br>EU Pesticides database<br>uropa.eu/sanco_pesticides | 27/08/2013<br>e.<br>s/public/index.cfm) |

| EURI                                                                                                    | -DataPool                  |                                                                                   |                            | EU Referen                        | ce Laboratories for     | Residues of Pesti           |
|----------------------------------------------------------------------------------------------------|----------------------------|-----------------------------------------------------------------------------------|----------------------------|-----------------------------------|-------------------------|-----------------------------|
|                                                                                                    |                            |                                                                                   |                            |                                   |                         |                             |
| Compound Data                                                                                                    | myLab                      |                                                                                   |                            |                                   |                         |                             |
| unds - MRL Resi                                                                                                    | due Definitions 👻          |                                                                                   |                            |                                   |                         |                             |
| lesidue Defi                                                                                                    | nitions (RDs) and          | Tool for Calculation of Sum                                                       |                            |                                   |                         |                             |
|                                                                                                    |                            |                                                                                   |                            |                                   |                         |                             |
| olumn header and                                                                                                    | drop it here to group by t | hat column                                                                        |                            | Provide A                         |                         | a contribution of Detect    |
| Codex                                                                                                    | = Commodity Group =        | Tolulflusoid                                                                      |                            | Remark                            |                         | 27/08/2013                  |
| EU FV                                                                                                    |                            | Tolylfluanid (Sum of tolylfluanid and dimethylaminosulfotoli<br>tolylfluanid) (R) | uidide expressed as        | Reg. (EU) No 899/20<br>26/04/2013 | 12 Entry into force:    | 27/08/2013                  |
| Residue Definit                                                                                                    | ion Details                |                                                                                   | _                          |                                   |                         |                             |
| Calculate re                                                                                                    | sult Clear                 |                                                                                   |                            |                                   |                         |                             |
| Compound                                                                                                    |                            | Conversion Factor                                                                 | ter your findings in mg/kg | 9                                 | Partial result in mg/kg |                             |
| DMST                                                                                                    |                            | 1.62                                                                              |                            | 0.3                               |                         | 0.486                       |
| Tolylfluanid                                                                                                    |                            |                                                                                   |                            | 0.2                               |                         | 0.2                         |
|                                                                                                    |                            |                                                                                   |                            |                                   |                         | 4                           |
|                                                                                                    |                            |                                                                                   |                            |                                   | Total Res               | ault (in ma/ka): 0.686      |
| 0                                                                                                    |                            |                                                                                   |                            |                                   |                         | Displaying items 1 - 2 of 2 |
| Contraction of the local distance of the local distance of the loc | Parising a                 | Taximation.                                                                       |                            |                                   |                         | 1 223204272                 |
| Codex                                                                                                    | Cereals                    | Tolylfluanid                                                                      | and a substantial second   | (FUD N- 000 PM                    | and the second second   | 27/08/2013                  |
|                                                                                                    |                            | Tolvifluanid (Sum of tolvifluanid and dimethylaminosulfotol                       | uidide expressed as        | REG. (EU) NO USA/20               | 12 Entry into force:    | Direlaving items 1 -        |
|                                                                                                    |                            | Tolvinuanid (Sum of tolvinuanid and dimethylaminosurotok                          | uidide expressed as        | REG. (EU) NO USA/20               | 12 Entry into rorce:    | Displaying iten             |

|                                    |                                                                                           |                                                               |                                             |                                                           |                                     | 8                         | Logout <u>Profile</u> <u>About</u> |
|------------------------------------|-------------------------------------------------------------------------------------------|---------------------------------------------------------------|---------------------------------------------|-----------------------------------------------------------|-------------------------------------|---------------------------|------------------------------------|
| Lange                              | EURL-D                                                                                    | ataPool                                                       |                                             |                                                           | EU Reference                        | E Laboratories for Residu | es of Pesticides                   |
| Hume<br>Compose<br>MRL R           | Compound Data myLa<br>unds - MRL Residue Dol<br>MRL Residue Dol<br>Residu MRL Residue Dol | ntions +<br>nitions - Details<br>nitions - Expert 1 I for Ca  | alculation of Sum                           |                                                           |                                     |                           |                                    |
| Drag a c                           | column header and drop it                                                                 | ere to group by that column                                   |                                             |                                                           |                                     |                           |                                    |
|                                    | RD issued by Co<br>Codex FV                                                               | modity Group • 7 Pesticide Re<br>Tolyifluanid                 | adue Definition                             |                                                           | Promark Romark                      | I Last I                  | 27/08/2013                         |
|                                    |                                                                                           |                                                               |                                             |                                                           | 1450 - 1450 (12)                    | <b>8</b> Lu               | qout Profile About                 |
| Centrolise                         | EURL-Da                                                                                   | taPo <mark>N</mark>                                           |                                             |                                                           | EU Reference I                      | Laboratories for Residue  | s of Pesticides                    |
| Home C<br>Compour                  | Compound Data myLab<br>nds - MRL Residue Defin                                            | Administration<br>Itions +                                    |                                             |                                                           |                                     |                           | _                                  |
| MRL Re<br>Export fil<br>Drag a col | Itered RDs 3                                                                              | s (RDs) – Export Data to<br>Use this button to e              | o csv-Format<br>xport the filtered          | data and open the dov                                     | vnloaded file wit                   | h Excel (see next s       | slide).                            |
| RD issue                           | Commodity Group                                                                           | Pesticide Residue Definition                                  | ovide and its sulfone                       | 7 Remark 7                                                | Allocated Compound                  | 7 Conversion Factor 7     |                                    |
| EU                                 | FV                                                                                        | expressed as aldicarb)                                        | oxide and its surrone,                      | into force: 21/10/2011                                    | Aldicarb                            | T T                       |                                    |
| EU                                 | FV                                                                                        | Aldicarb (sum of aldicarb, its suit<br>expressed as aldicarb) | oxide and its suirone,                      | Reg. (E0) No 310/2011 Entry<br>into force: 21/10/2011     | Aldicarb-Sulfoxide                  | 0.92                      |                                    |
| EU                                 | FV                                                                                        | Aldicarb (sum of aldicarb, its sulf<br>expressed as aldicarb) | oxide and its sulfone                       | 0. (EU) No 310/2011 Entry<br>force: 21/10/2011            | Aldicarb-Sulfone                    | 0.86                      |                                    |
|                                    |                                                                                           | 2                                                             | Query the a<br>definitions of<br>the column | appropriate MRL<br>using the <u>filter-fu</u><br>-header. | residue<br>I <mark>nction</mark> in |                           |                                    |

| Т    | The filtered MRL residue definition data is downloaded as csv-format (comma separated values-format) on your computer. |               |                              |                        |                |             |                   |           |          |                       |                        |                                   |                 |                      |                               |
|------|----------------------------------------------------------------------------------------------------|---------------|------------------------------|------------------------|----------------|-------------|-------------------|-----------|----------|-----------------------|------------------------|-----------------------------------|-----------------|----------------------|-------------------------------|
| Dat  | ei Start                                                                                                    | Einfügen      | Seitenlayout                 | Топ                    |                | en          | Ansicht Ent       | wicklerto | ols      |                       |                        |                                   |                 |                      |                               |
|      |                                                                                                    |               | I                            |                        | 🕅 Lineal       | В           | earbeitungsleiste | 2         |          |                       |                        |                                   |                 | Nebenein             | ander anzeigen<br>er Bildlauf |
| Norm | al Seitenlayou                                                                                                    | Umbruchvorsc  | hau Benutzerdef<br>Ansichten | . Ganzer<br>Bildschirm | Gitternet      | linien 🗹 Ü  | berschriften      | Zoom      | 100<br>% | Fenster<br>einfrieren | Neues /<br>Fenster and | Alle Fenster<br>ordnen einfrieren | Einblenden      | <u>∌</u> € Fensterpo | sition zurücksetz             |
|      |                                                                                                    | Arbeitsmappen | ansichten                    |                        |                | Anzeigen    | 1                 |           | Zoom     | 1                     |                        |                                   |                 | Fenster              |                               |
|      | 1                                                                                                    | 18            | <b>-</b> (*                  | f <sub>x</sub>         |                |             |                   |           |          |                       |                        |                                   |                 |                      |                               |
|      | А                                                                                                    | В             | С                            | D                      | E              |             | F                 | G         |          | H                     |                        | J                                 | K               | L                    | M                             |
| 1    | RD Issued E                                                                                                    | By,Commodi    | ty Group,Pestic              | ide Residu             | le Definition  | ,Remark,C   | ompound,Con       | version   | Factor   | r,Filter              |                        |                                   |                 |                      |                               |
| 2    | EU,"FV","Alo                                                                                                    | licarb (sum o | of aldicarb, its s           | ulfoxide ar            | nd its sulfone | e, expresse | ed as aldicarb)   | ',"Reg.   | (EU) N   | lo 310/20             | 11 Entry ir            | nto force: 21/10                  | 0/2011","Aldica | rb",1,""             |                               |
| 3    | EU,"FV","Ald                                                                                                    | licarb (sum o | of aldicarb, its s           | ulfoxide ar            | nd its sulfone | e, expresse | ed as aldicarb)   | ,"Reg.    | (EU) N   | lo 310/20             | 11 Entry ir            | nto force: 21/10                  | )/2011","Aldica | rb-Sulfone",0        | .86,""                        |
| 4    | EU,"FV","Alo                                                                                                    | licarb (sum o | of aldicarb, its s           | ulfoxide ar            | nd its sulfone | expresse    | ed as aldicarb)   | ',"Reg.   | (EU) N   | lo 310/20             | 11 Entry in            | nto force: 21/10                  | 0/2011","Aldica | rb-Sulfoxide"        | ,0.92,""                      |

Follow these steps to import the data into the Excel-format:

- 1. Open a new Excel-file.
- 2. Click on "Open file" and navigate to the downloaded csv-file:

| Offices.  |                                     | IXII.                       |
|-----------|-------------------------------------|-----------------------------|
| Suchen yu | 🔄 EurDstaPool_Demo                  | Solution (1998)             |
| 3 Justan  | ResidueDefinitions.csv              |                             |
| @Desitue  |                                     | ·                           |
| Datamen   |                                     |                             |
| Atelujez  |                                     |                             |
| Statzant  |                                     |                             |
|           |                                     |                             |
|           |                                     |                             |
|           |                                     | Choose "csv" as file-format |
|           |                                     |                             |
|           | Deletzer Tentalsen (* pro; * tot) * | (HE)                        |
| Egiter +  | IT.                                 | Abbrechen                   |

- 3. After clicking on "Open", the Text Import Wizard will appear.
- 4. In the "Text Import Wizard Step 1 of 3" window, select "Delimited" and click "Next".
- 5. In the "Text Import Wizard Step 2 of 3" window, check the box next to "Comma" and click "Next".
- 6. In the "Text Import Wizard Step 3 of 3" window, click "Finish" button.

Slide 16

# EURL-DataPool

#### EU Reference Laboratories for Residues of Pesticides

| Compounds - MLLE Definitions -<br>Compound Details<br>Sts of Physicochemical Data<br>Similary of Compounds |                |                            |                                         |                             |             |        |  |  |  |
|----------------------------------------------------------------------------------------------------|----------------|----------------------------|-----------------------------------------|-----------------------------|-------------|--------|--|--|--|
| Compound                                                                                                   | Compound Group | Chemical Group             | Compound Property                       | Compound Acid/Base Property | GC Amenable | 7 LC/M |  |  |  |
| 1-MCP                                                                                                    | 1-MCP          |                            |                                         | Non-ionised                 | Yes         | No Di  |  |  |  |
| 2,2,4-Trimethylquinolin-6-one                                                                              | Ethoxyquin     |                            | Potentially cationic                    | Acidic                      |             | Yes    |  |  |  |
| 2,4,5-T                                                                                                    | 2,4,5-T        | Aryloxyalkanoic acid/ester | Potentially anionic                     | Acidic                      | No          | Yes    |  |  |  |
| 2.4,5-T-Methylester                                                                                        | 2,4,5+T        | Aryloxyalkanoic acid/ester | Neutral interm. polar (pKow<br>0.5-4.5) |                             | Yes         | No De  |  |  |  |
| 2,4,5-TP                                                                                                   | 2,4,5-TP       | Aryloxyalkanoic acid/ester | Potentially anionic                     | Acidic                      | No          | Yes    |  |  |  |
| a 2.4-D                                                                                                    | 2.4-0          | Aryloxyalkanoic acid/ester | Potentially anionic                     | Acidic                      | No          | Yes    |  |  |  |

| EURL-Data                                                                        | 2001           |                                     |                           | EU Refere         |                |                          |              |                         |                                |       |
|----------------------------------------------------------------------------------|----------------|-------------------------------------|---------------------------|-------------------|----------------|--------------------------|--------------|-------------------------|--------------------------------|-------|
| Composed Date (nectable)<br>pounds - MRL Peoples Definitions -<br>spound Details |                |                                     |                           |                   |                |                          |              |                         |                                |       |
| oreputs 7                                                                        | Group          | / Chanacal Group                    | / Compound Property       | Z. Compound Acid! |                |                          |              |                         |                                |       |
| 2,4-0                                                                            | 3              | Arylonyakanoic acid/ester           | Potentially anonic        | Acidic            |                |                          |              |                         |                                |       |
| General Ska Properties                                                           |                |                                     | Seattle Charles           | 1.000             |                |                          |              |                         |                                |       |
| Introduction .                                                                   |                |                                     |                           | 2,4-0             | ment h         |                          |              |                         |                                |       |
| Compound Origin                                                                  |                |                                     |                           | 8                 |                |                          |              |                         |                                |       |
| 150 Common Name                                                                  | 2,4-0          |                                     |                           |                   | Street, EU     | IRI - DataPor            | l .          |                         |                                | - 6   |
| ISO 1750 Status                                                                  | published      |                                     | - it                      | ST CH             |                | ALL BUILDING             | 4            |                         |                                |       |
| Mode of Action                                                                   | Herbicide, Gro | owth regulator                      |                           | <u>a</u>          | tiane Company  | Data instal Administrat  | Phone:       |                         |                                |       |
| Chemical Group                                                                   | Arytoxyalkans  | ic acid/ester                       |                           | - 19 C            | Compounds - MR | t, Resultue Cerintons +  |              |                         |                                |       |
| Corecult Group                                                                   | 2.4-0          |                                     |                           |                   | Compound De    | etails                   |              |                         |                                |       |
| CAS Registry No.                                                                 | 94-75-7        |                                     |                           |                   | Duringet       | () Circlet               | den den me   | T Charriel Crock        | C Company Deserts              | 1.000 |
| Codex Registry No.                                                               | 020            |                                     |                           |                   |                | 1.200                    | S STAT       |                         | A REAL PROPERTY OF STREET, ST. | 100   |
| CIPAC NO.                                                                        | 1              |                                     |                           |                   | 1 2,4-0        | 2,4-0                    |              | Aryonyakanoc acigiatter | Puteritially anome             | 40.0  |
| EC Im.                                                                           | 202-361-1      |                                     |                           |                   | Compound       | Acid/Rate Property: Acid | e .          |                         |                                |       |
| EFSA Parameter Code                                                              | NF-0010-003    | -PP01                               |                           |                   |                |                          | 14           |                         |                                |       |
| US EFA Chemical Code                                                             |                |                                     |                           |                   | Individual p   | pKa Value(s)             | David Minana | ( Demoit                |                                |       |
| IURAC Name                                                                       | (2,4-dichiorog | phenoxy)acetic acid                 |                           |                   | 2.13           | Acitlic (Carbiny) Gro    | xet)         | 10,000                  |                                |       |
| 9.PAC Standard InChi                                                             | Incha+15/CB    | 460203/cs-5-1-2-7(6(10)3-5)13-4-8() | 13)12/h1-3H.4H2.(H.11.12) | 1                 |                |                          |              |                         |                                |       |
| IVPAC Std. Inchi Key                                                             | OVSKINFHEIZF   | USS-UHFFFAOYSA-N                    |                           |                   |                |                          |              |                         |                                |       |
|                                                                                  |                |                                     |                           |                   |                |                          |              |                         |                                |       |

|                                                                                                   | S Logout Profile About                                                                                   |
|---------------------------------------------------------------------------------------------------|----------------------------------------------------------------------------------------------------|
| EURL-DataPool                                                                                     | EU Reference Laboratories for Residues of Pesticides                                                     |
| 1<br>Ho propound Data b                                                                           |                                                                                                    |
| Compounds MRL Res 2 finitions -                                                                   |                                                                                                    |
| Lists of Physicochemical Data<br>Stability of Compounds                                           |                                                                                                    |
| The new website offers some features which could be new for you. Click here to read our user's qu | ide where you will find explanations on how to perform an online search and on how to customize a table. |
|                                                                                                   |                                                                                                    |
|                                                                                                   | S Longout Profile About                                                                                  |
| EURL-DataPool                                                                                     | EU Reference Laboratories for Residues of Pesticides                                                     |
| Home Compound Data myLab                                                                          |                                                                                                    |

#### Lists of Physicochemical Data - pKa Data

| 2,4,5-T<br>2,4,5-TP<br>2,4-D | Acidic<br>Acidic<br>Acidic                                                                                                    | 2.85<br>2.84                                                                                                    | Acidic (Carboxyl Group)                                                                                                    |
|------------------------------|----------------------------------------------------------------------------------------------------|----------------------------------------------------------------------------------------------------|----------------------------------------------------------------------------------------------------|
| 2,4,5-TP<br>2,4-D            | Acidic                                                                                                    | 2.84                                                                                                    | Acidic (Carboxyl Group)                                                                                                    |
| 2,4-0                        | Acidic                                                                                                    |                                                                                                    |                                                                                                    |
|                              | Li A I A I A                                                                                                    | 2.73                                                                                                    | Acidic (Carboxyl Group)                                                                                                    |
| 2,4-08                       | Acidic                                                                                                    | 4.1                                                                                                    | Acidic (Carboxyl Group)                                                                                                    |
| 4-CPA                        | Acidic                                                                                                    | 3.56                                                                                                    | Acidic (Carboxyl Group)                                                                                                    |
| Acephate                     | Acidic                                                                                                    | 8.35                                                                                                    | Acidic (amide group)                                                                                                    |
| Acetamiprid                  | Basic                                                                                                    | 0.7                                                                                                    | Basic (N of 6-chloropyridin)                                                                                                    |
| Alloxydim                    | Acidic                                                                                                    | 3.7                                                                                                    | Acidic (Cyclohexanedione oxime)                                                                                                    |
| Ametryn                      | Basic                                                                                                    | 4.1                                                                                                    | Basic (N of 1,3,5-triazine)                                                                                                    |
| Amidosulfuron                | Acidic                                                                                                    | 3.58                                                                                                    | Acidic (NH of sulfonamide group)                                                                                                    |
| Aminopyralid                 | Acidic                                                                                                    | 2.56                                                                                                    | Acidic (Carboxyl Group)                                                                                                    |
| Amitraz                      | Basic                                                                                                    | 4.2                                                                                                    | Basic                                                                                                    |
| Amitrole                     | Amphoteric                                                                                                    | 4.14                                                                                                    | Basic (N of 1H-1,2,4-triazol)                                                                                                    |
| Amitrole                     | Amphoteric                                                                                                    | 10.7                                                                                                    | Acidic (H of 1H-1,2,4-triazol)                                                                                                    |
| Ampropylfos                  | Amphoteric                                                                                                    | 5.9                                                                                                    | Acidic (Phosphonic Group)                                                                                                    |
| Ampropylfos                  | Amphoteric                                                                                                    | 10.4                                                                                                    | Acidic                                                                                                    |
| Asulam                       | Amphoteric                                                                                                    | 1.29                                                                                                    | Basic (Amino Group)                                                                                                    |
|                              | Acephate         Acetamiprid         Alloxydim         Ametryn         Amidosulfuron         Amiropyralid         Amitraz         Amitrole         Amitrole         Ampropylfos         Ampropylfos         Asulam | AcephateAcidicAcetamipridBasicAllosydimAcidicAmetrynBasicAmidosulfuronAcidicAminopyralidAcidicAmitrazBasicAmitroleAmphotericAmitroleAmphotericAmpropylfosAmphotericAmpropylfosAmphotericAsulamAmphoteric | AcephateAcidic8.35AcetamipridBasic0.7AlloxydimAcidio3.7AmetrynBasic4.1AmidosulfuronAcidic3.58AmiropyralidAcidic2.56AmitrazBasic4.2AmitroleAmphoteric4.14AmitroleAmphoteric10.7AmpropylfosAmphoteric10.4AsulamAmphoteric10.4 |

|                                                                                                    | 🛃 Loqout Profile About                                            |
|----------------------------------------------------------------------------------------------------|-------------------------------------------------------------------|
| EURL-DataPool                                                                                                    | EU Reference Laboratories for Residues of Pesticides              |
| Home Compound Data myLab<br>Contact Data - EUPTS -<br>My EUPT Results<br>Welcome to the EURL Data                                                                                                    |                                                                   |
| The area myLab entails specific information about your laboratory. Currently, myLab presents in Other information about you laboratory (lab-functions, fields of work, contact persons, availa future. Laboratories that pailicipated in EU Proficiency Tests organized by any of the four EUF bar at top). The EUPT data extracted from the EUPT Archive database which was introduce If you want to update or correct the data, please contact the <u>administrator</u> . | Check if the EUPT-data shown in myLab belongs to your laboratory! |
|                                                                                                    | In case some EUPT-data is missing or                              |

| ort  | Consegued Data | nytah                |                                               | eurl-srm@cvuas.bwl.de |                 |                             |    |  |  |
|------|----------------|----------------------|-----------------------------------------------|-----------------------|-----------------|-----------------------------|----|--|--|
| , .  | Year +         | CUPT Name            | / Commodity                                   |                       | ory # EURT Type | EUPT Conducted on Behalf of | 9  |  |  |
| 6    | 2012           | C06                  | Barley                                        |                       | c               | Germany                     | -  |  |  |
|      | 2012           | FV14                 | Pear                                          |                       | FV              | Germany                     |    |  |  |
| ai.  | 2012           | SRM07                | Lentil                                        | A                     | SRM             | Germany                     |    |  |  |
| 11   | 2011           | SRM06                | Rice                                          | A                     | SRM             | Germany                     |    |  |  |
| -    | 2011           | C05                  | Rice                                          | A                     | c               | Germany                     |    |  |  |
| 10   | 2011           | FV13                 | Mandarine                                     | A                     | FV              | Germany                     |    |  |  |
| -    | 2010           | C04                  | Rye                                           | A                     | ¢               | Germany                     |    |  |  |
| ei.  | 2010           | FV12                 | Loek                                          | A                     | FV              | Germany                     |    |  |  |
| el : | 2010           | SRM05                | Apple                                         | A                     | SRM             | Germany                     |    |  |  |
| ai : | 2009           | FV11                 | flower                                        | A                     | FV              | Germany                     | 10 |  |  |
| al - | 2009           | C03                  | Oat                                           | A                     | c               | Germany                     |    |  |  |
| 10   | 2009           | SRM04                | Oat                                           | A                     | SRM             | Germany                     |    |  |  |
| 4    | 2009           | Ad-hoc-PT-Nicotine ( | ) Mushraoms, Polyporus                        | N/A                   |                 | Germany                     |    |  |  |
| 10   | 2009           | Ad-hoc-PT-Nicotine ( | ) Mushrooms, bolete ~ (Boletaceae, Boletaies) | N/A                   |                 | Germany                     |    |  |  |
| 4    | 2009           | Ad-hoc-PT-Nicotine ( | ) Mushrooms, bolete ~ (Boletaceae, Boletales) | N/A                   |                 | Germany                     |    |  |  |
| 8    | 2008           | PCP (Sample A)       | Beans, Guar Gum (depolymenised)               | N/A                   |                 | Germany                     |    |  |  |
| al . | 2000           | PCP (Sample B)       | Beans, Guar Gum (depolymerised)               | N/A                   |                 | Germany                     |    |  |  |
| H.   | 2008           | SRM03                | Carrot                                        | N/A                   | SRM             | Germany                     |    |  |  |
| n.   | 2000           | EV10                 | Carrot                                        | Ä                     | FV              | Germany                     | -1 |  |  |

| European<br>Commission EURL                                                                                                    | -DataPool                                                                                                    |             |               |
|----------------------------------------------------------------------------------------------------|----------------------------------------------------------------------------------------------------|-------------|---------------|
| Home Compound Data                                                                                                    | myLab                                                                                                    |             |               |
| Contact Data 👻 EUPTs 👻                                                                                                    |                                                                                                    |             |               |
| My EUPT Results                                                                                                    |                                                                                                    |             |               |
| Year 🗸                                                                                                    | T EUPT Name                                                                                                    | 7 Commodity | 🝸 Parl        |
| ⊒ 2012                                                                                                    | FV14                                                                                                    | Pear        | A             |
| Obliged to Partici<br>Remark:<br>Registered: Yes<br>Submitted Result:<br>Reason for non-p<br>Lab Code: 999<br>Participation on B<br>Remark:<br>EUPT Fee Payed:<br>Link to Report: D | pate: YES (as NRL)<br>s: Yes<br>articipation/-submission of EUPT-results:<br>3ehalf of: French Southern Territories<br><u>ownload</u> |             |               |
| € 2011                                                                                                    | FV13                                                                                                    | Mandarine   | B<br>Slide 20 |

| ome Compound Data   contact Data + EUPTs +   y EUPT Results   2012 FV14   Pear A   Details   Statistics Distribution of Results   Combined z-Scores Analytes   Total Number of Compounds in Target Pesticide List: 173 Thereof analyzed by my lab: 164 (94%) Total Number of Compounds Present in Sample: 18 Thereof analyzed by my lab: 18 (100%) False Positives Reported by my Lab: 0 False Nagatives Reported by my Lab: 2 Number of Participants Submitting Results: 165                                                                                                    | tome Compound Data myLab<br>Contact Data VEVPT Results<br>Vear VEVPT Results<br>Vear Vear Vear Vear Vear Vear Vear Vear | European<br>Commission                 | -DataPo                                  | 0                                                                      |             |          |
|----------------------------------------------------------------------------------------------------|----------------------------------------------------------------------------------------------------|----------------------------------------|------------------------------------------|------------------------------------------------------------------------|-------------|----------|
| Year       EUPT Name       Commodity       Partici         2012       FV14       Pear       A         Details       Statistics       Distribution of Results       Combined z-Scores       Analytes       Results         Total Number of Compounds in Target Pesticide List: 173       Thereof analyzed by my lab: 164 (94%)       Total Number of Compounds Present in Sample: 18       Thereof analyzed by my lab: 18 (100%)       False Positives Reported by my Lab: 0       False Positives Reported by my Lab: 2         Number of Participants Submitting Results: 165       165                                                                                                    | Year       EUPT Name       Commodity       Part         2012       FV14       Pear       A         Details       Statistics       Distribution of Results       Combined z-Scores       Analytes       Results         Total Number of Compounds in Target Pesticide List: 173       Thereof analyzed by my lab: 164 (94%)       Total Number of Compounds Present in Sample: 18       Thereof analyzed by my lab: 18 (100%)       False Positives Reported by my Lab: 0       False Nagatives Reported by my Lab: 2         Number of Participants Submitting Results: 165       Number of Participants from my Country Submitting Results:       165                                                                                                    | ontact Data - EUPTs -<br>COMPOUND Data | myLab                                    |                                                                        |             |          |
| 2012       FV14       Pear       A         Details       Statistics       Distribution of Results       Combined z-Scores       Analytes       Results       Image: Results       Image: Resu | 2012       FV14       Pear       A         Details       Statistics       Distribution of Results       Combined z-Scores       Analytes       Results         Total Number of Compounds in Target Pesticide List: 173       Thereof analyzed by my lab: 164 (94%)       Total Number of Compounds Present in Sample: 18       Thereof analyzed by my lab: 18 (100%)       False Positives Reported by my Lab: 0       False Positives Reported by my Lab: 2         Number of Participants Submitting Results: 165       Number of Participants from my Country Submitting Results:       165                                                                                                    | Year <del>-</del>                      | 7                                        | EUPT Name                                                              | Commodity 🍸 | Particip |
| Details       Statistics       Distribution of Results       Combined z-Scores       Analytes       Results         Total Number of Compounds in Target Pesticide List: 173       Thereof analyzed by my lab: 164 (94%)       Total Number of Compounds Present in Sample: 18         Thereof analyzed by my lab: 18 (100%)       False Positives Reported by my Lab: 0       False Nagatives Reported by my Lab: 2         Number of Participants Submitting Results: 165       165                                                                                                    | Details       Statistics       Distribution of Results       Combined z-Scores       Analytes       Results         Total Number of Compounds in Target Pesticide List: 173       Thereof analyzed by my lab: 164 (94%)       Total Number of Compounds Present in Sample: 18         Thereof analyzed by my lab: 18 (100%)       False Positives Reported by my Lab: 0       False Nagatives Reported by my Lab: 2         Number of Participants Submitting Results: 165       Number of Participants from my Country Submitting Results:                                                                                                    | 2012                                   |                                          | FV14                                                                   | Pear        | A        |
|                                                                                                    | Number of Participants from my Country Submitting Results:                                                                                                    | Total Number of (<br>Thereof analyzed  | Compounds in Targe<br>by my lab: 164 (94 | esuits — Combined 2-Scores — Analytes<br>et Pesticide List: 173<br>4%) | Results     |          |

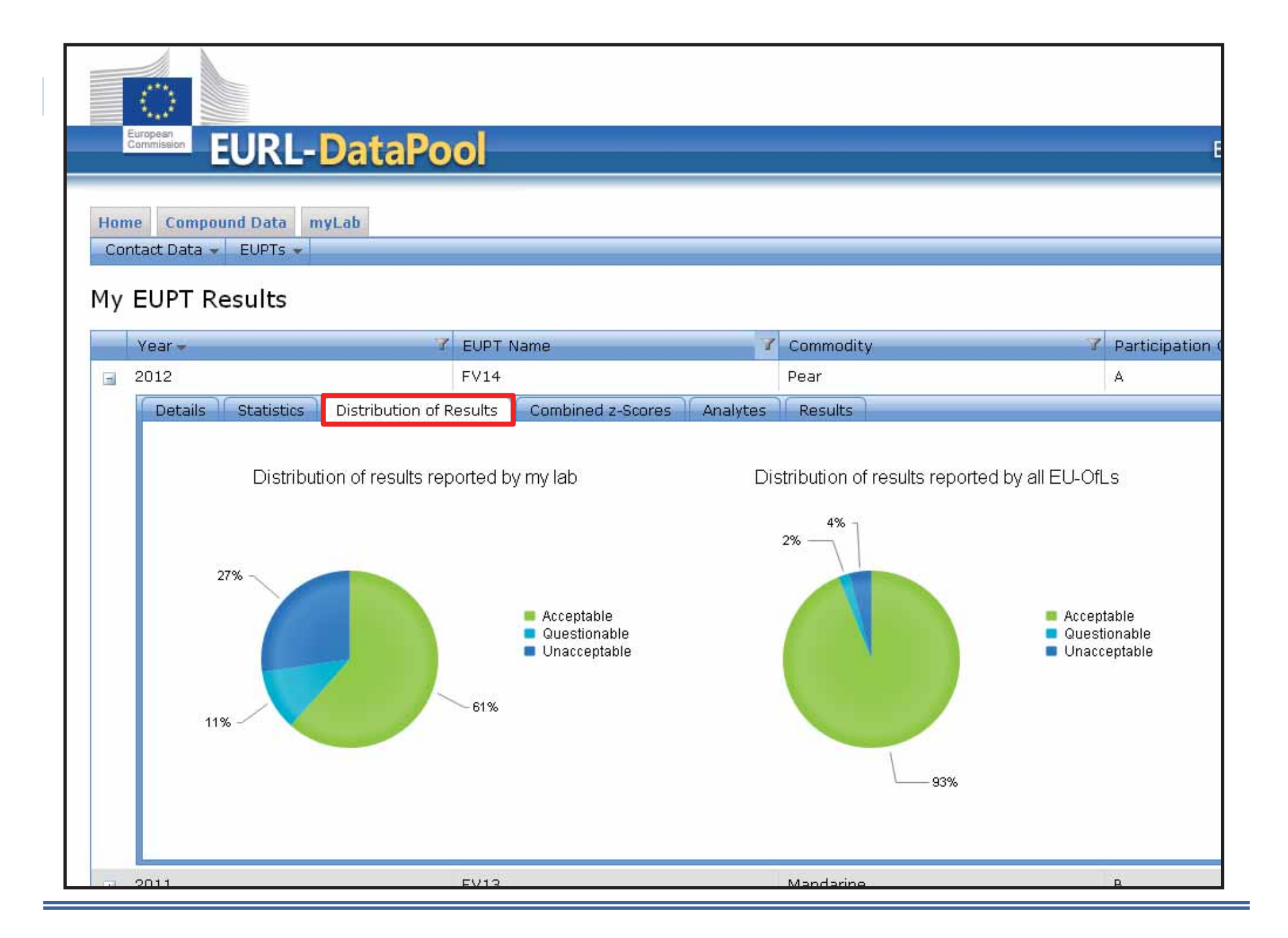

#### 0 **EURL-DataPool** European Commission EU Reference Laboratories f Home Compound Data myLab Contact Data - EUPTs -My EUPT Results Year -Z EUPT Name Commodity Participation Category Z EUPT T 2012 **FV14** Pear A FV 2011 FΥ **FV13** Mandarine В Details Statistics Distribution of Results Analytes Results Combined z-Scores AZ2 Scores AAZ Scores 2.55 2.24 2.61 1.91 1.69 1.87 1.19 1.14 1.08 1.16 0.95 1.13 0.96 0.9 0.95 0.62 My Lab, Present PT My Lab, This EUPT Type My Country Labs, Present PT My Country Labs, This EUPT Type My Country Labs, all PTs EU Labs, Present PT EU Labs, This EUPT Type EU Labs, all PTs My Lab, This EUPT Type My Country Labs, all PTs EU Labs, Present PT EU Labs, This EUPT Type EU Labs, all PTs My Lab, all PTs My Lab, Present PT My Lab, all PTs My Country Labs, Present PT My Country Labs, This EUPT Type · 2010 **FV12** Leek A FV + 2009 **FV11** Cauliflower FV Α These bars are only visible if more than **3 labs submitted EUPT-data**

| EURL-              | DataPool                           |                |                     |       |              |                    | EU Refer | ence Laboratories   | for Residues of Pes   |
|--------------------|------------------------------------|----------------|---------------------|-------|--------------|--------------------|----------|---------------------|-----------------------|
|                    |                                    |                |                     |       |              |                    |          |                     |                       |
| Compound Data my   | Lab                                |                |                     |       |              |                    |          |                     |                       |
| COata + COPIS +    |                                    |                |                     |       |              |                    |          |                     |                       |
| JPT Results        |                                    |                |                     |       |              |                    |          |                     |                       |
| Year.+             | Z EUPT Name Z Cor                  | nmodity        |                     | 3     | Participatio | on Category & EUPT | Туро     | Z EUPT Conducted    | on Behalf of          |
| 2012               | FV14 Pea                           | r              |                     |       | A            | FV                 |          | Germany             |                       |
| Details Statistics | Distribution of Results Com        | bined z-Scores | Analytes Results    |       |              |                    |          |                     |                       |
| Drag a column hea  | der and drop it here to group by ? | that column    |                     |       |              |                    |          |                     |                       |
| Compound           | EVPT Residue Definition            | Mandatory to A | & Present in Sample | MRRL  | / Unit       | Assigned Value     | On RSD   | 7 Analyte Treatment | Analyte Treatment Rer |
| Cadusafos          | Cadusafos                          | Yes            | Yes                 | 0.006 | mg/kg        | 0.074              | 21       | lab                 |                       |
| Cyprodinil         | Cyprodinil                         | Yes            | Yes                 | 0.01  | mg/kg        | 0.247              | 20       | lab                 |                       |
| Diazinon           | Diazinon                           | Yes            | Yes                 | 0.01  | mg/kg        | 0.053              | 21       | lab                 |                       |
| Diphenylamine      | Diphenylamine                      | Yes            | Yes                 | 0.01  | mg/kg        | 0.188              | 30       | lab                 |                       |
| Contract Manual    | Fludioxonil                        | Yes            | Yes                 | 0.01  | mg/kg        | 0.171              | 22       | lab                 |                       |
| Fludioxonil        | Flufenceuron                       | Yes            | Yes                 | 0.01  | mg/kg        | 0.49               | 22       | lab                 |                       |
| Fludioxonil        |                                    |                |                     |       |              |                    |          |                     |                       |

| 1       |                                                                                                    |                                                                                                    |                                                               |                                                                                                    |                                                             |                                                                          |                                                                                                |                                                                                                    |                           | - 100 - 100 - 100 - 100 - 100 - 100 - 100 - 100 - 100 - 100 - 100 - 100 - 100 - 100 - 100 - 100 - 100 - 100 - 1 |                                          | <b>8</b> L                                    | ngout <u>Profil</u> |
|---------|----------------------------------------------------------------------------------------------------|----------------------------------------------------------------------------------------------------|---------------------------------------------------------------|----------------------------------------------------------------------------------------------------|-------------------------------------------------------------|--------------------------------------------------------------------------|------------------------------------------------------------------------------------------------|----------------------------------------------------------------------------------------------------|---------------------------|----------------------------------------------------------------------------------------------------|------------------------------------------|-----------------------------------------------|---------------------|
| mitiali | ■ EURL-                                                                                                  | DataPo                                                                                                    | 0                                                             |                                                                                                    |                                                             |                                                                          |                                                                                                |                                                                                                    | EU Reference L            | abora                                                                                                    | tories f                                 | or Residue                                    | es of Pes           |
|         |                                                                                                    |                                                                                                    |                                                               |                                                                                                    |                                                             |                                                                          |                                                                                                |                                                                                                    |                           |                                                                                                    |                                          |                                               |                     |
| 0       | Compound Data                                                                                            | nyLab                                                                                                    |                                                               |                                                                                                    |                                                             |                                                                          |                                                                                                |                                                                                                    |                           |                                                                                                    |                                          |                                               |                     |
| art C   | Data 👻 EUPTs 🛩                                                                                           |                                                                                                    |                                                               |                                                                                                    |                                                             |                                                                          |                                                                                                |                                                                                                    |                           |                                                                                                    |                                          |                                               |                     |
| UP      | PT Results                                                                                               |                                                                                                    |                                                               |                                                                                                    |                                                             |                                                                          |                                                                                                |                                                                                                    |                           |                                                                                                    |                                          |                                               |                     |
|         | /03r -                                                                                                   | Z CUDT Name                                                                                                    | 7 0                                                           | mmoditu                                                                                                    |                                                             |                                                                          | Dartici                                                                                        | ation Category C EUR                                                                                                    | T Turo                    | UPT Co                                                                                                    | nducted                                  | on Rohalf of                                  |                     |
| 24      | 010                                                                                                    | Esta                                                                                                    | Dec.                                                          | Minoury                                                                                                    |                                                             |                                                                          | Paroci                                                                                         | acon category a cor                                                                                                    | туре т                    | OFT CO                                                                                                    | noucteu                                  | on penair or                                  |                     |
| 21      |                                                                                                    | FV14                                                                                                    | Pe                                                            | ar<br>Anna anna 11 an                                                                                                    |                                                             |                                                                          | A                                                                                              | FV                                                                                                    |                           | ermany                                                                                                    |                                          |                                               |                     |
| ľ       | Details Statist                                                                                          | cs Distribution                                                                                                    | of Results Con                                                | hbined z-Scores An                                                                                                    | halytes Re                                                  | suits                                                                    |                                                                                                |                                                                                                    |                           |                                                                                                    |                                          |                                               |                     |
|         | Drag a column b                                                                                          | ader and drop it                                                                                                    | here to group by                                              | that column                                                                                                    |                                                             |                                                                          |                                                                                                |                                                                                                    |                           |                                                                                                    |                                          |                                               |                     |
| L       | brag a committe                                                                                          | eader and arop it                                                                                                    |                                                               |                                                                                                    | -                                                           | -                                                                        | -                                                                                              |                                                                                                    | Long to the second second |                                                                                                    | -                                        | -                                             |                     |
| I       | Compound                                                                                                 | Z Accredited Z                                                                                                    | Analyzod for                                                  | 7 Present in Sample                                                                                                    | Detected                                                    | Result                                                                   | 7 Unit                                                                                         | Z Assigned Value Z                                                                                                    | 2-Score from Report       | Z FP                                                                                                    | 7 FN                                     | 2 Outlier                                     | ž                   |
|         | Compound<br>Cadusafos                                                                                    | Accredited 3<br>Yes                                                                                                    | Analyzod for<br>Yes                                           | Z Present in Sampä<br>Yes                                                                                                    | Detected 7<br>Yes                                           | Result<br>0                                                              | Z Unit<br>mg/kg                                                                                | Assigned Value 7<br>0.074                                                                                                    | 2-Score from Report       | ∦ FP<br>No                                                                                                    | FN NO                                    | Cution No                                     | ž                   |
|         | Compound<br>Cadusafos<br>Cyprodinil                                                                      | <ul> <li>Accredited 3<br/>Yes</li> <li>Yes</li> </ul>                                                                                                    | Analyzod for<br>Yes<br>Yes                                    | Z Present in Sampä<br>Yes<br>Yes                                                                                                    | Detected 2<br>Yes<br>Yes                                    | Rusult<br>0.<br>0.                                                       | Z Unit<br>mg/kg<br>mg/kg                                                                       | <ul> <li>Assigned Value 7</li> <li>0.074</li> <li>0.247</li> <li>0.072</li> </ul>                                                          | 2-Score from Report       | <pre> # FP No No No </pre>                                                                                      | 7 FN<br>No<br>No                         | V Outber<br>No<br>No                          | Z                   |
|         | Compound<br>Cadusafos<br>Cyprodinil<br>Diazinon                                                          | <ul> <li>Accredited 2</li> <li>Yes</li> <li>Yes</li> <li>Yos</li> </ul>                                                                                                    | Analyzed for<br>Yes<br>Yes                                    | Present in Sampå<br>Yes<br>Yes<br>Yos                                                                                                    | Detected 2<br>Yes<br>Yes                                    | Rosult<br>0.<br>0.                                                       | Z Unit<br>mg/kg<br>mg/kg<br>mg/kg                                                              | <ul> <li>Assigned Value</li> <li>0.074</li> <li>0.247</li> <li>0.053</li> <li>0.100</li> </ul>                                             | 2-Score from Report       | FP<br>No<br>No<br>No                                                                                            | V FN<br>No<br>No                         | Vo<br>No<br>No<br>No                          | ž                   |
|         | Compound<br>Cadusafos<br>Cyprodinil<br>Diazinon<br>Diphenylamine                                         | <ul> <li>Accredited 2</li> <li>Yes</li> <li>Yes</li> <li>Yes</li> <li>Yes</li> </ul>                                                                                                    | Analyzed for<br>Yes<br>Yes<br>Yes<br>Yes                      | Present in Sampå<br>Yes<br>Yes<br>Yes<br>Yes                                                                                                    | Detected 2<br>Yes<br>Yes<br>Yes                             | Result<br>0.<br>0.<br>0.                                                 | Z Unit<br>mg/kg<br>mg/kg<br>mg/kg<br>mg/kg                                                     | <ul> <li>Assigned Value</li> <li>0.074</li> <li>0.247</li> <li>0.053</li> <li>0.188</li> </ul>                                             | 2-Score from Report       | X FP<br>No<br>No<br>No<br>No                                                                                    | FN NO NO NO                              | Voutbor<br>No<br>No<br>No<br>No               | Z                   |
|         | Compound<br>Cadusafos<br>Cyprodinil<br>Diazinon<br>Diphenylamine<br>Fludioxonil                          | Z Accredited Z<br>Yes<br>Yes<br>Yes<br>Yes<br>Yes<br>Yes                                                                                                    | Analyzed for<br>Yes<br>Yes<br>Yes<br>Yes<br>Yes               | Present in Sampå<br>Yes<br>Yes<br>Yes<br>Yes<br>Yes                                                                                                    | Detected 2<br>Yes<br>Yes<br>Yes<br>Yes<br>Yes               | Result<br>0.<br>0.<br>0.<br>0.<br>0.<br>0.                               | Z Unit<br>mg/kg<br>mg/kg<br>mg/kg<br>mg/kg<br>mg/kg                                            | <ul> <li>Assigned Value</li> <li>0.074</li> <li>0.247</li> <li>0.053</li> <li>0.188</li> <li>0.171</li> </ul>                              | 2-Score from Report       | FP<br>No<br>No<br>No<br>No<br>No                                                                                | FN No No No No No                        | Voutbor<br>No<br>No<br>No<br>No<br>No<br>No   | ž                   |
|         | Compound<br>Cadusafos<br>Cyprodinil<br>Diazinon<br>Diphenylamine<br>Fludioxonil<br>Fludioxonil           | Acconsistent of a separate of a separate of a separat | Analyzed for<br>Yes<br>Yes<br>Yes<br>Yes<br>Yes<br>Yes        | <ul> <li>Present in Sampå</li> <li>Yes</li> <li>Yes</li> <li>Yes</li> <li>Yes</li> <li>Yes</li> <li>Yes</li> <li>Yes</li> <li>Yes</li> <li>Yes</li> <li>Yes</li> <li>Yes</li> </ul> | Detected 2<br>Yes<br>Yes<br>Yes<br>Yes<br>Yes<br>Yes<br>Yes | Rosult<br>0.<br>0.<br>0.<br>0.<br>0.<br>0.                               | Unit     mg/kg     mg/kg     mg/kg     mg/kg     mg/kg     mg/kg     mg/kg                     | <ul> <li>Assigned Value</li> <li>0.074</li> <li>0.247</li> <li>0.053</li> <li>0.188</li> <li>0.171</li> <li>0.49</li> </ul>                | 2-Score from Report       | FP<br>No<br>No<br>No<br>No<br>No<br>No                                                                          | Z FN<br>No<br>No<br>No<br>No<br>No       | Cuttor<br>No<br>No<br>No<br>No<br>No<br>No    | Z                   |
|         | Compound<br>Cadusafos<br>Cyprodinil<br>Diazinon<br>Diphenylamine<br>Fludioxonil<br>Fludenxuron<br>Folpet | Acconsistent of a separate of a separate of a separat | Analyzed for<br>Yes<br>Yes<br>Yes<br>Yes<br>Yes<br>Yes<br>Yes | <ul> <li>Present in Sampå</li> <li>Yes</li> <li>Yes</li> <li>Yes</li> <li>Yes</li> <li>Yes</li> <li>Yes</li> <li>Yes</li> <li>Yes</li> <li>Yes</li> <li>Yes</li> <li>Yes</li> </ul> | Detected 7<br>Yes<br>Yes<br>Yes<br>Yes<br>Yes<br>Yes<br>Yes | Result<br>0.<br>0.<br>0.<br>0.<br>0.<br>0.<br>0.<br>0.<br>0.<br>0.<br>0. | Unit     mg/kg     mg/kg     mg/kg     mg/kg     mg/kg     mg/kg     mg/kg     mg/kg     mg/kg | <ul> <li>Assigned Value</li> <li>0.074</li> <li>0.247</li> <li>0.053</li> <li>0.188</li> <li>0.171</li> <li>0.49</li> <li>0.413</li> </ul> | 2-Score from Report       | FP<br>No<br>No<br>No<br>No<br>No<br>No<br>No                                                                    | Z FN<br>No<br>No<br>No<br>No<br>No<br>No | Outbor No No No No No No No No No No No No No | Z                   |

|                                                                                          | Sta                                   | ability of Compo<br>database                        | ounds                                     |                                                                                                    |                                                              |
|------------------------------------------------------------------------------------------|---------------------------------------|-----------------------------------------------------|-------------------------------------------|----------------------------------------------------------------------------------------------------|--------------------------------------------------------------|
| European<br>Commission                                                                   | L-DataPool                            |                                                     |                                           | Do a right-click on the beader to see a la available columns in (Go to user's guid                     | the column-<br>ist with all<br>in this table.<br>le for more |
| Home Compot                                                                              | a myLab                               |                                                     |                                           | details.)                                                                                              | )                                                            |
| Compounds -<br>Compound Details<br>Lists of Division Sustained<br>Stability of Compounds | Sidue Definitions -                   | File: <u>Ch</u><br>Dit ice Stored vs. R#f Storage I | Duration (mon <mark>해</mark> : Storage Te | emp. (C°                                                                                               | ided to Sin 🚽                                                |
| Fenhexamid                                                                               | Fenhexamid                            | 6.2                                                 | 6                                         | Compound Group                                                                                         | ese added                                                    |
| Prochloraz                                                                               | Prochloraz                            | 3.5                                                 | 6                                         | <ul> <li>☑ Difference Stored vs. Reference (Ref. = 100</li> <li>☑ Storage Duration (months)</li> </ul> | )%)<br>ase added                                             |
| Fenobucarb                                                                               | Fenobucarb                            | -2.2                                                | 6                                         | ☑ Storage Temp, (C°)                                                                                   | ese added                                                    |
| Fenothiocarb                                                                             | Fenothiocarb                          | 3.2                                                 | 6                                         | ✓ Acid/Base added to Sin                                                                               | se added                                                     |
| Fenpropimorph                                                                            | Fenpropimorph                         | 2.4                                                 | 6                                         | Replicate Analyses of Stored Sin ✓ RSD (Stored Sin) (%)                                                | se added                                                     |
| Flonicamid                                                                               | Flonicamid                            | 3.4                                                 | 6                                         | ✓ Replicate Analyses of Ref SIn ✓ RSD (Ref SIn) (%)                                                    | se added                                                     |
| Flufenoxuron                                                                             | Flufenoxuron                          | 12.5                                                | 6                                         | ✓ Preparation of Ref SIn ✓ Compounds in Stored SIn.                                                    | ase added                                                    |
| Flutolanil                                                                               | Flutolanil                            | 0.6                                                 | 6                                         | Institution                                                                                            | ase added                                                    |
| Imazalil                                                                                 | Imazalil                              | -1.6                                                | 6                                         | 4 Acetonitrile No a                                                                                    | cid or base added                                            |
| ₹                                                                                        | · · · · · · · · · · · · · · · · · · · | ×                                                   |                                           | e a se ma                                                                                              |                                                              |
| 6                                                                                        |                                       |                                                     |                                           | D                                                                                                    | isplaying items 1 - 30 of 91                                 |

|                                                                      | Se Logout Profile Abou                           |
|----------------------------------------------------------------------|--------------------------------------------------|
| EURL-DataPool                                                        | To support this Compound Stability               |
| Home Compound Data myLab<br>Compounds - MRL Residue Definitions -    | database-project you are welcome to submit data. |
| Stability of Compounds Download the Data Submission Files CLICK HERE | A data-submission-Excel-file can be              |
| Compound Z Compound Group Z Afference S                              | stored vs. Rat Storage downloaded here.          |
| Fenhexamid Fenhexamid                                                | 6.2 6 4 Acetonitrile No acid or base added       |

#### Details of **properties of stored solution**:

| 5             | TESTED PES                      | TICIE                                    | DES                                              |                                                       |                                                                                                    | PROPERTIES OF STORED SOLUTION    |                                     |                                                           |                                              |                                                           |                                                        |                                                  |                                                                          |  |
|---------------|---------------------------------|------------------------------------------|--------------------------------------------------|-------------------------------------------------------|----------------------------------------------------------------------------------------------------|----------------------------------|-------------------------------------|-----------------------------------------------------------|----------------------------------------------|-----------------------------------------------------------|--------------------------------------------------------|--------------------------------------------------|--------------------------------------------------------------------------|--|
| 6             | OBLIGATORY                      | OBLIGATO                                 | DRY                                              | OPTIONAL                                              | OBLIGATORY                                                                                                    | OBLIGATORY                       | OBLIGATORY                          | OBLIGATORY                                                | SEMI-OBLIGATORY                              | SEMI-OBLIGATORY                                           | OBLIGATORY                                             | OPTIONAL                                         | SEMI-OBLIGATORY                                                          |  |
| 7             | Compound<br>Name                | Pest<br>concer<br>in so<br>during<br>[µg | ticide<br>Intration<br>Iution<br>storage<br>/mL) | DETAILS on<br>pesticide (e.g.<br>employed as<br>salt) | Pesticide stored<br>individually or in<br>mixture? (If in<br>mixture, please<br>provide an ID for<br>pesticides in same sin) | Main Solvent(s)<br>of stored sin | Water Content of<br>stored solution | Pesticide solved in<br>pure solvent or<br>matrix extract? | Matrix used to<br>prepare matrix-<br>extract | Extraction<br>Method used to<br>prepare matrix<br>extract | Acid or Base<br>added to<br>solution before<br>storage | <b>pH</b> of stored<br>solution (if<br>measured) | DETAILS on Acid or<br>Addition (type of a<br>added and<br>concentration) |  |
| 8             | DROPDOWN                        |                                          |                                                  |                                                       |                                                                                                    | DROPDOWN                         | DROPDOWN                            | DROPDOWN                                                  | DROPDOWN                                     | DROPDOWN                                                  | DROPDOWN                                               |                                                  |                                                                          |  |
| 9             |                                 | ¥                                        | _                                                |                                                       |                                                                                                    |                                  |                                     |                                                           |                                              |                                                           |                                                        |                                                  |                                                                          |  |
| 1-M0<br>2.4.5 | р<br>str                        | -                                        |                                                  |                                                       |                                                                                                    |                                  |                                     |                                                           |                                              |                                                           |                                                        |                                                  |                                                                          |  |
| 2,4,5         | 5-T-Methylester                 |                                          |                                                  |                                                       |                                                                                                    |                                  |                                     |                                                           |                                              |                                                           |                                                        |                                                  |                                                                          |  |
| 2,4,5         | 5-TP<br>5                       |                                          |                                                  |                                                       |                                                                                                    |                                  |                                     |                                                           |                                              |                                                           |                                                        |                                                  |                                                                          |  |
| 2,4-0         | 8                               |                                          |                                                  |                                                       |                                                                                                    |                                  |                                     |                                                           |                                              |                                                           |                                                        |                                                  |                                                                          |  |
| 2,44          | 08-Methylester<br>D-Methylester |                                          |                                                  |                                                       |                                                                                                    |                                  |                                     |                                                           |                                              |                                                           |                                                        |                                                  |                                                                          |  |
| 2,44          | 08-Methylester<br>D-Methylester | -                                        |                                                  |                                                       |                                                                                                    |                                  |                                     |                                                           |                                              |                                                           |                                                        |                                                  |                                                                          |  |

All these columns are needed to describe the compound stability experiment as precise as possible.

#### Details on **storage conditions**:

| 4  |                  |                                |                        |                    |                            |                                                                                           |                                 |                                      |                                                                                                    |                                        |  |
|----|------------------|--------------------------------|------------------------|--------------------|----------------------------|-------------------------------------------------------------------------------------------|---------------------------------|--------------------------------------|----------------------------------------------------------------------------------------------------|----------------------------------------|--|
| 5  | TESTED PES       | STORAGE CONDITIONS             |                        |                    |                            |                                                                                           |                                 |                                      |                                                                                                    |                                        |  |
| 6  | OBLIGATORY       | OBLIGATORY                     | OBLIGATORY             | OBLIGATORY         |                            | OBLIGATORY                                                                                | OBLIGATORY                      | OPTIONAL                             | OPTIONAL                                                                                                    | OBLIGATORY                             |  |
| 7  | Compound<br>Name | Storage<br><b>Temperatrure</b> | Stored in<br>Darkness? | Vessel<br>Material | Vessel- <b>cap</b><br>type | Vessel Cap <b>inner</b><br><b>surface material</b><br>(surface in contact w.<br>solution) | Vessel<br>optical<br>properties | DETAILS on storage<br>vessel and Cap | <b>DETAILS on Storage History</b> (e.g.<br>Solution unintentionally<br>exposed for some time to high<br>temperatures, light) | Preparation Date<br>of Stored Solution |  |
| 8  | DROPDOWN         |                                | DROPDOWN               | DROPDOW            | DROPDOWN                   | DROPDOWN                                                                                  | DROPDOWN                        |                                      |                                                                                                    | (dd.mm.yyyy hh:mm)                     |  |
| 9  |                  |                                |                        |                    |                            |                                                                                           |                                 |                                      |                                                                                                    |                                        |  |
| 10 |                  |                                |                        |                    |                            |                                                                                           |                                 |                                      |                                                                                                    |                                        |  |
| 11 |                  |                                |                        |                    |                            |                                                                                           |                                 |                                      |                                                                                                    |                                        |  |

#### Details on **measurements and reference standard**:

| 1<br>2<br>3<br>4 |                  | = 100X(Conc. Stored - Conc. Reference) / Conc.<br>Reference |                          |                                                                                                    |           |                                                               |                                                         |                                                    |                                                               |                                                |                                                         |                                                   |
|------------------|------------------|-------------------------------------------------------------|--------------------------|----------------------------------------------------------------------------------------------------|-----------|---------------------------------------------------------------|---------------------------------------------------------|----------------------------------------------------|---------------------------------------------------------------|------------------------------------------------|---------------------------------------------------------|---------------------------------------------------|
| 5                | OBLIGATORY       |                                                             |                          |                                                                                                    |           |                                                               | OBLIGATORY                                              | OBLIGATORY                                         | OBLIGATORY                                                    | OBLIGATORY                                     | OBLIGATORY                                              | OBLIGATORY                                        |
| 7                | Compound<br>Name | Measurement<br>Date                                         | Measurement<br>Technique | DETAILS on Measurement<br>(e.g. degradation products<br>observed/quantified; any<br>measurement<br>particularities) | ISTD name | DETAILS on ISTD (e.g.<br>at what stage was<br>the ISTD added) | No of<br>Replicate<br>measurement<br>s of STORED<br>sin | RSD<br>STORED SIn<br>[%]<br>(for >2<br>replicates) | No of<br>Replicate<br>measureme<br>nts of<br>REFERENCE<br>sln | RSD REFERENCE<br>[%]<br>(for >2<br>replicates) | Difference STORED<br>vs. REFERENCE<br>(REFERENCE =100%) | Was REFERENCE solution<br>prepared from certified |
| 8                | DROPDOWN         | (dd.mm.yyyy hl                                              | DROPDOWN                 |                                                                                                    | DROPDOWN  |                                                               |                                                         |                                                    |                                                               |                                                |                                                         | DROPDOWN                                          |
| 9                |                  |                                                             |                          |                                                                                                    |           |                                                               |                                                         |                                                    |                                                               |                                                |                                                         |                                                   |
| 10               |                  |                                                             |                          |                                                                                                    |           |                                                               |                                                         |                                                    |                                                               |                                                |                                                         |                                                   |

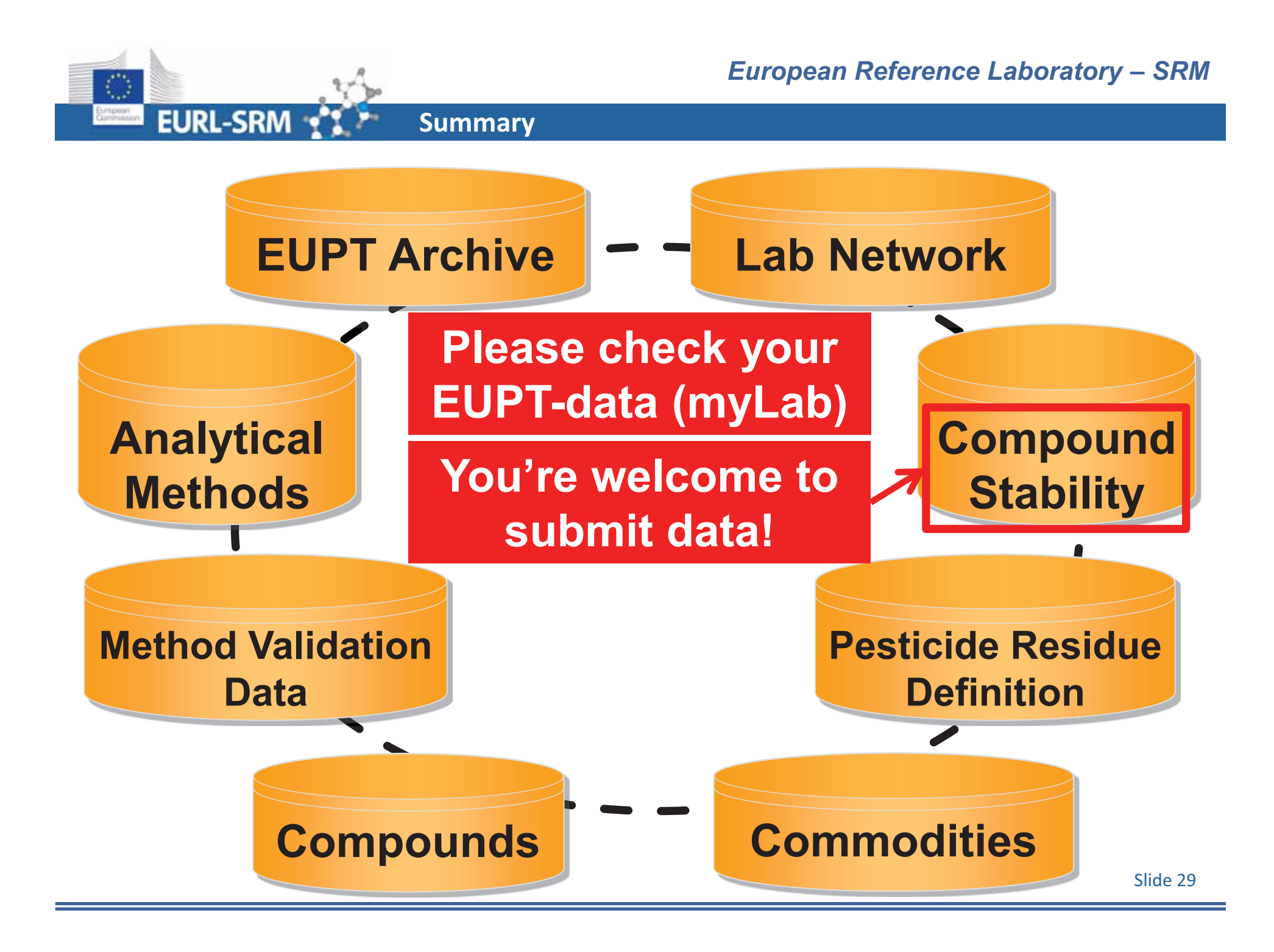

# Thank You for Your Attention

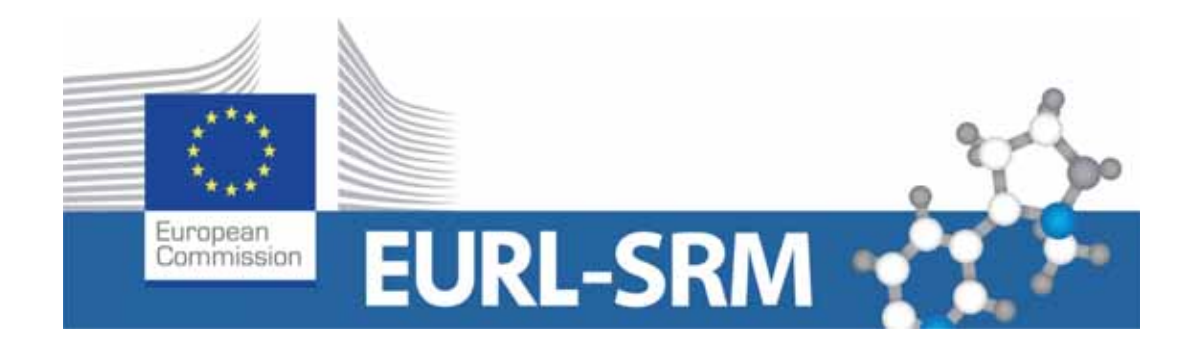

www.eurl-pesticides.eu